Configure Group Policy for PCI with screenshot

Task 1: Ensure the system is configured to disable automatic administrator login.

🗐 Group Policy Management Editor - O × Ele Action View Help 🦛 🔿 🖄 📅 🐁 📋 🗰 🕰 🍙 📓 🖬 🙆 😏 🔸 Workstations [WSUS.CONTOSO.LC Registry 🖃 褬 Computer Configuration 15 Policies
 Preferences 🖃 🚞 Windows Settings Name Order Action Hive ۲ Processing % Environment There are no items to show in this view. 😽 Files Folders 🗉 💣 Registry Retwork Shares Shortcuts 1 General Settings 🖃 💰 User Configuration Policies 🖲 🚞 Preferences 2 Description No policies selected Preferences / Extended > Standard / 4 Registry

Create Group Policy Preference disable auto-logon. Here are example screenshots

In the Menu click on Action > New > Registry Item

| Action           | Undate             |          |
|------------------|--------------------|----------|
|                  |                    |          |
| Hive:            | HKEY_LOCAL_MACHINE | <b>_</b> |
| Key Path:        |                    |          |
| Value name       |                    |          |
| De <u>f</u> ault |                    |          |
| Value konst      |                    |          |
| value type:      | JREG_SZ            | <u> </u> |
| Value data:      | 1                  |          |
|                  |                    |          |
|                  |                    |          |
|                  |                    |          |

| 1                                                                                                    | Group Policy Management Editor                                                                                                    |
|----------------------------------------------------------------------------------------------------|----------------------------------------------------------------------------------------------------|
| File Action View Help                                                                                                    | 📾 🗟 🛃 🚮 🙆 💊 🔸 t 🤉                                                                                                    |
| <ul> <li>Default Domain Policy [</li> <li>Computer Configuration</li> <li>Policies</li> <li>Preferences</li> <li>Windows Settings</li> <li>Environment</li> </ul> | AutoAdminLogon Properties                                                                                                    |
| Files<br>Folders<br>Ini Files<br>Registry<br>Network Shares<br>Shortcuts<br>Control Panel Setting                                                                 | Hive:     HKEY_LOCAL_MACHINE       Key Path:     SOFTWARE\Microsoft\Windows NT\CurrentVel       Value name       Default     AutoAdminLogon |
| <ul> <li>⊿ K User Configuration</li> <li>▷ ○ Policies</li> <li>▷ ○ Preferences</li> </ul>                                                                         | Value type: REG_SZ v<br>Value data: 0                                                                                                    |
| < III >                                                                                                    | OK Cancel Apply Help                                                                                                    |

Enable AutoLogon

Key: HKLM\SOFTWARE\Microsoft\Windows NT\CurrentVersion\Winlogon Value: AutoAdminLogon (REG\_SZ) Data: 1 (Enabled) or 0 (Disable)

| <u>F</u> ile | Edit | View I               | F <u>a</u> vorites                          | <u>H</u> elp                                                                                                    |       |                                                                                                    |                                                                                                    |                                                                                   |
|--------------|------|----------------------|---------------------------------------------|----------------------------------------------------------------------------------------------------|-------|----------------------------------------------------------------------------------------------------|----------------------------------------------------------------------------------------------------|-----------------------------------------------------------------------------------|
|              |      |                      | Þ - 🍌                                       | SystemRestore                                                                                                    | ^     | Name                                                                                                    | Туре                                                                                                | Data                                                                              |
|              |      |                      |                                             | Terminal Server<br>Time Zones<br>Tracing<br>UnattendSettings<br>WbemPerf<br>Windows<br>Windows Activation Te<br>Winlogon<br>Winsat |       | <ul> <li>(Default)</li> <li>AutoAdminLogon</li> <li>AutoRestartShell</li> <li>Background</li> <li>CachedLogonsC</li> <li>DebugServerCo</li> <li>DefaultDomain</li> <li>DefaultPassword</li> </ul> | REG_SZ<br>REG_DWORD<br>REG_SZ<br>REG_SZ<br>REG_SZ<br>REG_SZ<br>REG_SZ<br>REG_SZ<br>REG_SZ<br>REG_SZ | (value not set)<br>1<br>0x00000001 (1)<br>0 0 0<br>10<br>00<br>CONTOSO<br>S3creet |
|              |      |                      | Window<br>Window<br>Window<br>Window        | WUDF<br>ws Photo Viewer<br>ws Portable Devices<br>ws Script Host<br>ws Search                                                      |       | DisableCAD<br>ForceUnlockLog<br>b LegalNoticeCap<br>b LegalNoticeText<br>PasswordExpirv                                                                                                    | REG_DWORD<br>REG_DWORD<br>REG_SZ<br>REG_SZ<br>REG_DWORD                                             | 0x00000000 (0)<br>0x000000000 (0)<br>0x000000005 (5)                              |
|              |      | →                    | Wisp<br>Worksp<br>Wwans<br>ozillaPlu<br>DBC | paces<br>ivc<br>gins                                                                                                    |       | ab PowerdownAfte<br>ab PreCreateKnow<br>ab ReportBootOk<br>ab scremoveoption<br>ab Shell                                                                                                    | REG_SZ<br>REG_SZ<br>REG_SZ<br>REG_SZ<br>REG_SZ                                                      | 0<br>{A520A1A4-178<br>1<br>0<br>explorer eye                                      |
| 1            |      | Or<br>Po<br>Re<br>So | acle<br>olicies<br>gistered<br>onic         | Applications                                                                                                    | 4 III | BhutdownFlags<br>BhutdownWitho<br>ButdownWitho                                                                                                    | REG_DWORD<br>REG_SZ<br>REG_SZ                                                                       | 0x00000027 (39)<br>0<br>C:\Windows\sy                                             |

Task 2: The built in Administrator and Guest accounts should be renamed to something other an Administrator or Guest or disabled.

To disable local administrative accounts throughout the domain I would use group policy to accomplish the task. The GPO can be created by using the Computer Policy | Windows Settings | Security Settings | Local policies | Security Options and then using the Accounts:Administrator account status setting. If this setting is GPO is linked to the domain level it can effective disable all of the local admin accounts.

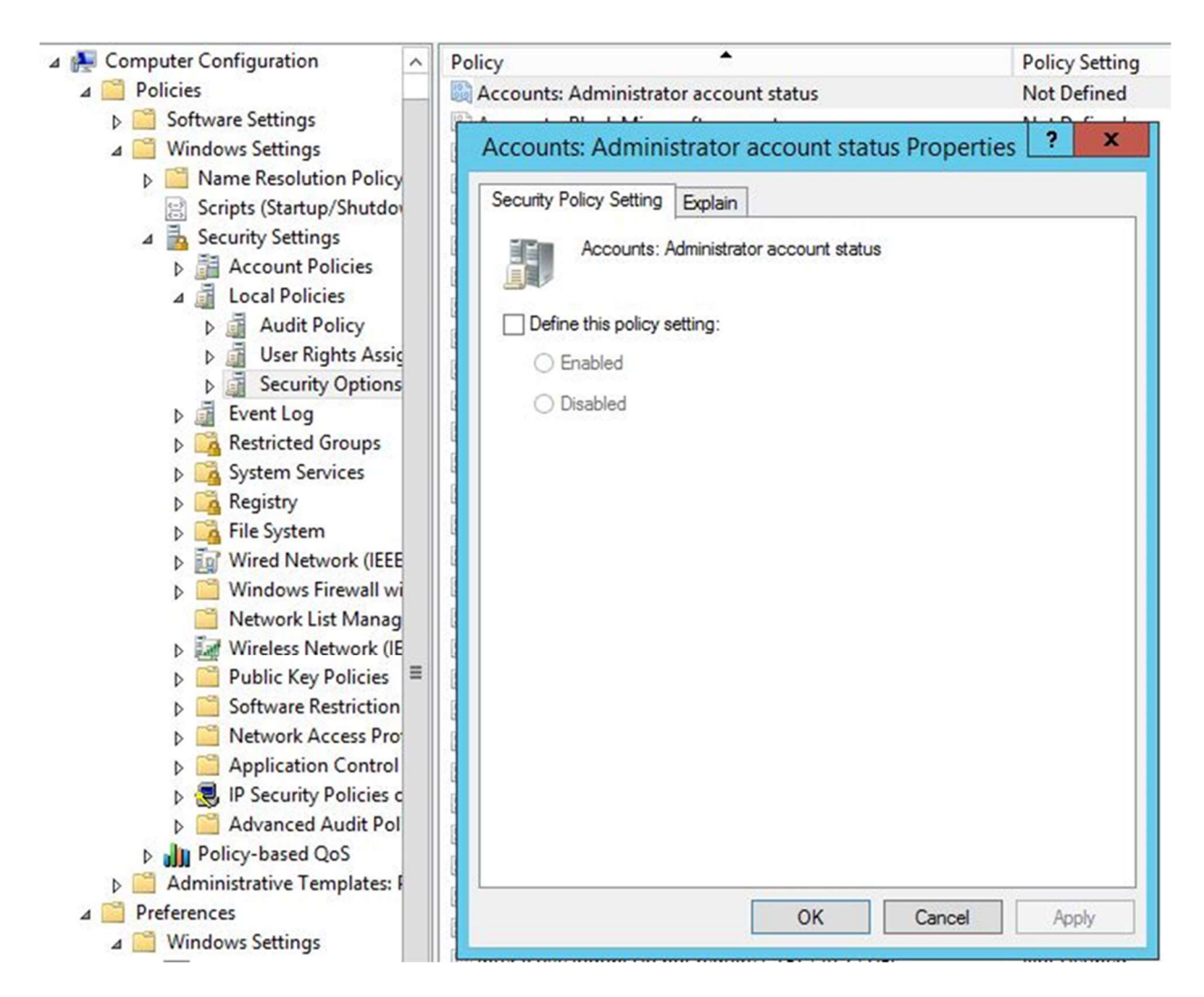

Task 3: The system screen saver settings should be configured to lock the screen as required by organizational or regulatory policy.

You can enable Group Policy settings that control whether users use screen savers and whether they can change screen saver properties. Table 8.8 lists and describes each Group Policy setting. Other Group Policy settings you enforce can affect screen saver Group Policy settings. For additional information, right-click the Group Policy setting, click Properties , and then click the Explain tab, or refer to the Group Policy Reference on the Windows 2000 Resource Kit companion CD. The Group Policy settings listed in Table 8.8 are located in the Group Policy snap-in under Local Computer Policy\User Configuration\Administrative Templates\Control Panel\ Personalization.

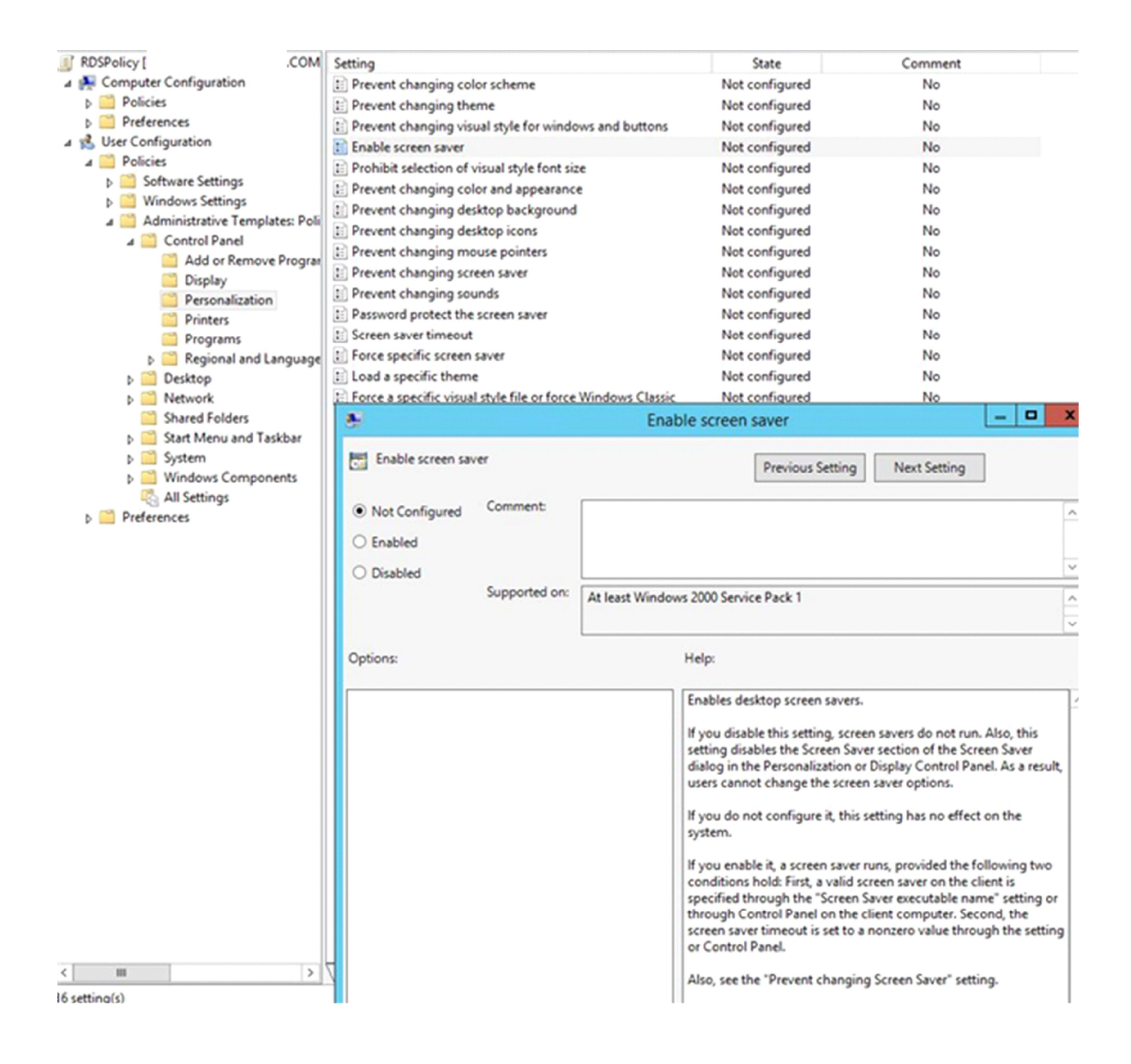

Task 4: The Application, System, and Security Event log files should have ACLs set as follows: Administrators – Read and Execute. System – Full Control.

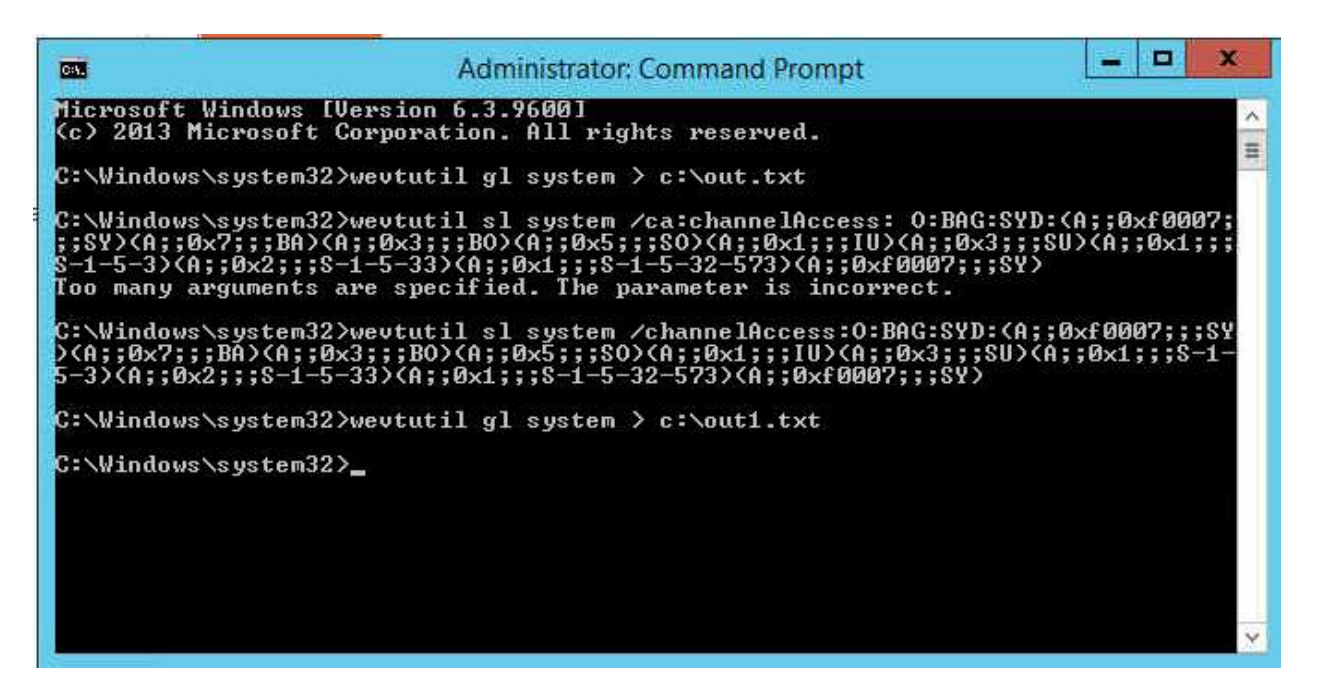

For DC, I applied Above steps are enough. For other computers, we may apply Group policy.

## Use the Computer's Local Group Policy to Set Your Application and System Log Security

1. Click **Start**, click **Run**, type gpedit.msc, and then click **OK**.

2. In the Group Policy editor, expand **Windows Setting**, expand **Security Settings**, expand **Local Policies**, and then expand **Security Options**.

3. Double-click **Event log: Application log SDDL**, type the SDDL string that you want for the log security, and then click **OK**.

4. Double-click **Event log: System log SDDL**, type the SDDL string that you want for the log security, and then click

OK.

## Use Group Policy to Set Your Application and System Log Security for a Domain, Site, or Organizational Unit in Active Directory

Important: To view the group policy settings that are described in this article in the Group Policy editor, first complete the following steps, and then continue to the "Use Group Policy to Set Your Application and System Log Security" section:

1. Use a text editor such as Notepad to open the Sceregyl.inf in the %Windir%\Inf folder.

2. Add the following lines to the [Register Registry Values] section:

 $MACHINE \ System \ Current Control Set \ Services \ Event log \ Application \ Custom SD, 1, \ Mapped Services \ MSD\%, 2$ 

 $MACHINE \ System \ Current Control Set \ Services \ Event log \ Security \ Custom SD, 1, \ Sec \ Custom SD, 2 \ Sec \ Sec \$ 

 $MACHINE \ System \ Current Control Set \ Services \ Event log \ System \ Custom SD, 1, \ SysCustom SD, 3, \ SysCustom \ SD, 2, \ SysCustom \ SD, 3, \ SysCustom \ SD, 3, \ SD, 3, \ SD, 3,$ 

MACHINE\System\CurrentControlSet\Services\Eventlog\Directory Service\CustomSD,1,%DSCustomSD%,2 MACHINE\System\CurrentControlSet\Services\Eventlog\DNS Server\CustomSD,1,%DNSCustomSD%,2 MACHINE\System\CurrentControlSet\Services\Eventlog\File Replication Service\CustomSD,1,%FRSCustomSD%,2

3. Add the following lines to the [Strings] section:

AppCustomSD="Eventlog: Security descriptor for Application event log"

SecCustomSD="Eventlog: Security descriptor for Security event log"

SysCustomSD="Eventlog: Security descriptor for System event log"

DSCustomSD="Eventlog: Security descriptor for Directory Service event log" DNSCustomSD="Eventlog: Security descriptor for DNS Server event log" FRSCustomSD="Eventlog: Security descriptor for File Replication Service event log"

4. Save the changes you made to the Sceregvl.inf file, and then run the regsvr32 scecli.dll command.

5. Start Gpedit.msc, and then double-click the following branches to expand them:

Computer Configuration Windows Settings Security Settings Local Policies Security Options

6. View the right panel to find the new "Eventlog" settings.

## Use Group Policy to Set Your Application and System Log Security

1. In the Active Directory Sites and Services snap-in or the Active Directory Users and Computers snap-in, right-click the object for which you want to set the policy, and then click **Properties**.

2. Click the Group Policy tab.

3. If you must create a new policy, click **New**, and then define the policy's name. Otherwise, go to step 5.

4. Select the policy that you want, and then click **Edit**.

The Local Group Policy MMC snap-in appears.

5. Expand Computer Configuration, expand Windows Settings, expand Security Settings, expand Local Policies, and then click Security Options. 6. Double-click **Event log: Application log SDDL**, type the SDDL string that you want for the log security, and then click **OK**.

7. Double-click **Event log: System log SDDL**, type the SDDL string that you want for the log security, and then click **OK**.

Task 5: Each partition/drive should be set to audit "Failures" for the Everyone group at a minimum. Computer Configuration>Policies>Windows settings>Advanced Audit Policy Configuration>Object Access>Audit File System.

|                                                                                                    |                                                                                                    |                                                                                                    | () - () - () - () - ()                                                                                                    |
|----------------------------------------------------------------------------------------------------|----------------------------------------------------------------------------------------------------|----------------------------------------------------------------------------------------------------|----------------------------------------------------------------------------------------------------|
| Action       View       Help         Image: Computer Configuration         Image: Policies         Policies         Image: Software Settings         Image: Software Settings         Image: | <ul> <li>Subcategory</li> <li>Audit Applica</li> <li>Audit Certifica</li> <li>Audit Certifica</li> <li>Audit Detailed</li> <li>Audit File Sha</li> <li>Audit File Sha</li> <li>Audit File System</li> <li>Audit File System</li> <li>Audit Central</li> </ul> | tion Generated<br>ation Services<br>4 File Share<br>re<br>tem<br>g Platform Connection<br>g Platform Packet Drop<br>Manipulation<br>Dbject<br>Object<br>Object Access Events<br>/<br>able Storage<br>Access Policy Staging | Audit Events<br>Not Configured<br>Not Configured<br>Not Configured<br>Not Configured<br>Not Configured<br>Not Configured<br>Not Configured<br>Not Configured<br>Not Configured<br>Not Configured<br>Not Configured<br>Not Configured<br>Not Configured<br>Not Configured<br>Not Configured |
| <ul> <li>Network List Manager Policies</li> <li>Wireless Network (IEEE 802.11) Policies</li> <li>Public Key Policies</li> <li>Software Restriction Policies</li> <li>Network Access Protection</li> <li>Application Control Policies</li> <li>IP Security Policies on Active Directory (C</li> </ul>                                                                                                    | ~                                                                                                    |                                                                                                    |                                                                                                    |
| m                                                                                                    | 1                                                                                                    | m                                                                                                    |                                                                                                    |

| A Forest: core.kosmek.com<br>Audit File System P                                                                       | roperties | Group                                                                                                    | Policy Management Editor | _ 0 X                                                                                                    |
|----------------------------------------------------------------------------------------------------|-----------|----------------------------------------------------------------------------------------------------|--------------------------|----------------------------------------------------------------------------------------------------|
| Audit File System P<br>Policy Belain<br>Audit File System<br>Configue the following audit events:<br>Success<br>Falure | roperties | Group     New Help     Normal Services     System Services     System Services     System Services     System Services     Windows Firewall with Advanced Se     Windows Firewall with Advanced Se     Software Restriction Policies     Deltaide Policies     Windows Firewall with Advanced Se     Windows Firewall with Advanced Se     Windows Access Protection     Deltaide Policies     Deltaide Policies     Deltaide Tracking     Disc Cacess     Disc Change     Disc Change     Disc Vintege Use | Policy Management Editor | Audit Events<br>Not Configured<br>Not Configured<br>Not Configured<br>Not Configured<br>Not Configured<br>Not Configured<br>Not Configured<br>Not Configured<br>Not Configured<br>Not Configured<br>Not Configured<br>Not Configured<br>Not Configured<br>Not Configured<br>Not Configured<br>Not Configured |
| -                                                                                                    |           | b 🗿 Global Object Access Auditir                                                                                                    |                          |                                                                                                    |

Task 6: Configure the system to disallow guest access to the Event logs.

Computer configuration>Policies>Windows settings> Security settings>Local Policy>Security options>

| Links       Dipplay links in the         Deplay links in the       The following stee         Location       Image: CCN - restrict eventlog access[         Image: CCN - restrict eventlog access[       Image: CCN - restrict eventlog access[         Image: CCN - restrict eventlog access[       Image: CCN - restrict eventlog access[         Image: CCN - restrict eventlog access[       Image: CCN - restrict eventlog access[         Image: CCN - restrict eventlog access[       Image: CCN - restrict eventlog access[         Image: CCN - restrict eventlog access[       Image: CCN - restrict eventlog access[         Image: CCN - restrict eventlog access[       Image: CCN - restrict eventlog access[         Image: CCN - restrict eventlog access[       Image: CCN - restrict eventlog access[         Image: CCN - restrict eventlog access[       Image: CCN - restrict eventlog access[         Image: CCN - restrict eventlog access[       Image: CCN - restrict eventlog access[         Image: CCN - restrict eventlog access[       Image: CCN - restrict eventlog access[         Image: CCN - restrict eventlog access[       Image: CCN - restrict eventlog access[         Image: CCN - restrict eventlog access[       Image: CCN - restrict eventlog accessing application log         Image: CCN - restrict eventlog accessing application log       Image: CCN - restrict eventlog accessing application log         Image: CCN - restrict foroups       Imag | Scope Details                                                                                                    | g                                                                                                    | Group Policy Management Editor                                                                                                    | _ 0 X                                                                                                    |
|----------------------------------------------------------------------------------------------------|----------------------------------------------------------------------------------------------------|----------------------------------------------------------------------------------------------------|----------------------------------------------------------------------------------------------------|----------------------------------------------------------------------------------------------------|
| Add                                                                                                    | Scope Details Details Details Details Depays Inks in the The following sites Location Location Security Filterir The settings in the Name Authenticate | File       Action       View       Help                                                                                          | Group Policy Management Editor  Policy  Maximum application log size  Maximum security log size  Maximum system log size  Prevent local guests group from accessing application log  Prevent local guests group from accessing system log  Retain application log  Retain security log  Retain system log  Retain system log  Retention method for application log  Retention method for system log  Retention method for system log  Retention method for system log | Policy Setting<br>Not Defined<br>Not Defined<br>Enabled<br>Enabled<br>Enabled<br>Not Defined<br>Not Defined<br>Not Defined<br>Not Defined<br>Not Defined<br>Not Defined |
|                                                                                                    | Add                                                                                                    | Windows Firewall with     Windows Firewall with     Network List Manager     Wireless Network (IEE     Public Key Policies     V | ۲ 🖬                                                                                                    | >                                                                                                    |

Task 7: The HKEY\_LOCAL\_MACHINE\SOFTWARE and HKEY\_LOCAL\_MACHINE\SYEM registry hives should have auditing set to record "Failures" for the everyone group at a minimum.

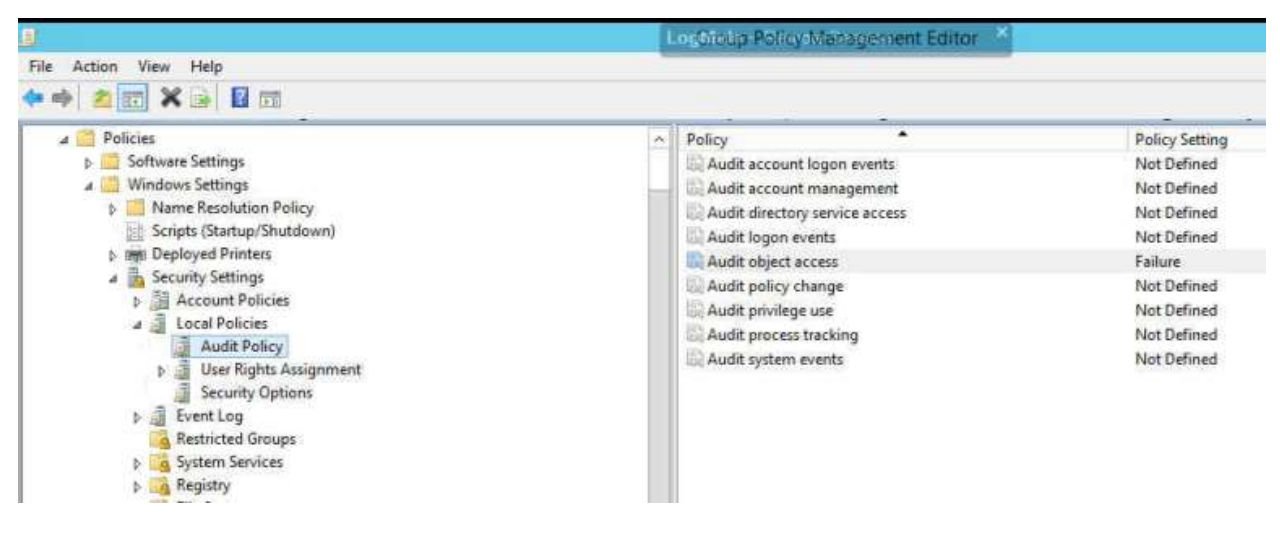

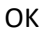

Task 8: The system event log size, and retention policy should be set to comply with organizational or regulatory requirements.

Microsoft has verified that the practical size limit for all event logs combined is around 300 megabytes (MB) on most servers. On Windows XP, member servers, and stand-alone servers, the combined size of the application, security, and system event logs should not exceed 300 MB. On domain controllers, the combined size of these three logs — plus the Directory Service, File Replication Service, and DNS Server logs — should not exceed 300 MB.

3. Do I do all servers and workstations? if so, I assume I will work on workstations only in the evening. Right?

Computer configuration>Policies>Windows settings>Security Settings>Event log.

| le Action View Help                                       | Policy         Maximum application log size         Maximum security log size         Maximum system log size         Prevent local guests group from accessing applica         Prevent local guests group from accessing security         Prevent local guests group from accessing system         Retain application log         Retain security log         Retain system log         Retention method for application log         Retention method for security log         Retention method for system log         Retention method for system log | Policy Setting<br>294912 kilobytes<br>294912 kilobytes<br>294912 kilobytes<br>294912 kilobytes<br>tion log Enabled<br>log Enabled<br>Not Defined<br>Not Defined<br>Not Defined<br>Not Defined<br>Not Defined |
|-----------------------------------------------------------|----------------------------------------------------------------------------------------------------|----------------------------------------------------------------------------------------------------|
| Windows Firewall with Adva<br>Network List Manager Polici |                                                                                                    |                                                                                                    |

Task 9: The system should be configured to override audit policy subcategory settings, in order to take advantage of the more precise auditing features included in Windows Vista or later.

Resolution:

## Disable the policy setting by using Group Policy Object Editor

Verify that the policy setting was enabled by using Group Policy, and then disable the policy setting by using Group Policy Object Editor. To do this, follow these steps:

- 1. Verify that the "Force audit policy subcategory settings (Windows Vista or later) to override audit policy category settings" policy setting was enabled by using Group Policy. To do this, follow these steps:
  - 1. On the computer, click **Start**, point to **All Programs**, click **Accessories**, click **Run**, type rsop.msc in the **Open** box, and then click **OK**.
  - 2. Expand Computer Configuration, expand Windows Settings, expand Security Settings, expand Local Policies, and then click Security Options.
  - 3. Double-click Audit: Force audit policy subcategory settings (Windows Vista or later) to override audit policy category settings.
  - 4. Verify that the policy setting is set to **Enabled**, and then note the Group Policy object (GPO).
- 2. Disable the "Force audit policy subcategory settings (Windows Vista or later) to override audit policy category settings" policy setting in the GPO. To do this, follow these steps:
  - 1. In Group Policy Object Editor, open the GPO.
  - Expand Computer Configuration, expand Windows Settings, expand Security Settings, expand Local Policies, and then click Security Options.
  - 3. Double-click Audit: Force audit policy subcategory settings (Windows Vista or later) to override audit policy category settings.
  - 4. Click **Disabled**, and then click **OK**.

3. Restart the computer or computers.

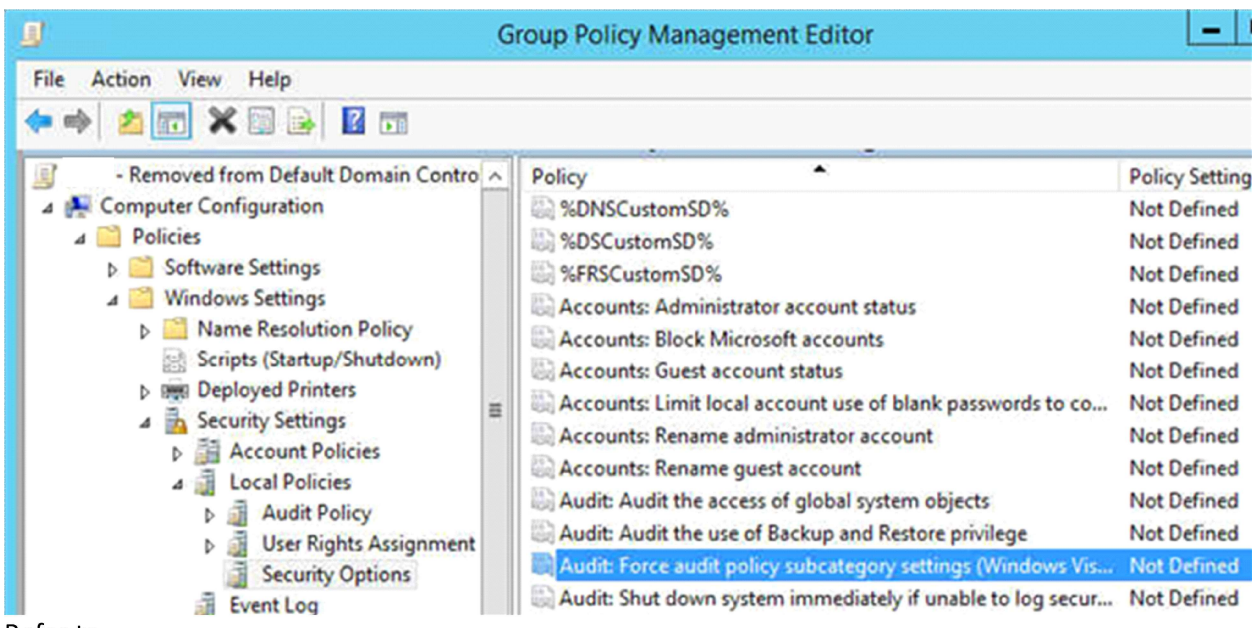

Refer to

This may be of help

https://support.microsoft.com/en-us/help/921468/security-auditing-settings-are-not-applied-towindows-vista-based-and

Don't take this one:

Best practices 
₂

•Leave the setting enabled. This provides the ability to audit events at the category level without revising a policy.

Location **?** 

Computer Configuration\Windows Settings\Security Settings\Local Policies\Security Options

Default values?

The following table lists the actual and effective default values for this policy. Default values are also listed on the policy's property page.+

Server type or GPO

Default value

Default Domain Policy Not defined Default Domain Controller Policy Not defined Stand-Alone Server Default Settings Enabled DC Effective Default Settings Enabled Member Server Effective Default Settings Enabled Client Computer Effective Default Settings Enabled

Reference: Audit Force **audit policy subcategory settings** (Windows Vista or later ...

Apr 19, 2017 ... Describes the best practices, location, values, and security considerations for the Audit Force **audit policy subcategory settings** (Windows Vista or later) to **override** audit policy category settings security policy setting. docs.microsoft.com

https://docs.microsoft.com/...policy-settings/audit-force-audit-policy- subcategory-settings-to-override

Task 10: User Account Privilege Controls – location: Computer Configuration>Polices>Windows settigns>Security Settings>Local policies>User rights assignments. Ensure the following User Rights are assigned:

Before

| Access this computer from the network Properties                                                                                                    |
|----------------------------------------------------------------------------------------------------|
| Access this computer from the network                                                                                                    |
| Define these policy settings:                                                                                                    |
| ASPNET<br>NUSR_KOSMEK-SERVER<br>NWAM_KOSMEK-SERVER                                                                                                    |
| Pre-Windows 2000 Compatible Access                                                                                                    |
|                                                                                                    |
| Add User or Group Remove                                                                                                    |
| Modifying this setting may affect compatibility with clients, services,<br>and applications.<br>For more information, see <u>Access this computer from the network</u> .<br>(Q823659) |
| OK Cancel Apply                                                                                                    |

After

| ecurity Policy Setting                                                    | Explain                     |
|---------------------------------------------------------------------------|-----------------------------|
| Access this                                                               | s computer from the network |
| Define these polic                                                        | v settings:                 |
| Authenticated Users<br>VASPNET<br>UUSR_KOSM<br>UWAM_KOSM<br>domain admins | IEK-SERVER<br>MEK-SERVER    |
| ENTERPRISE DOM                                                            | AIN CONTROLLERS             |
| ENTERPRISE DOM                                                            | AIN CONTROLLERS             |

Add workstations to domain – Administrators Before

| Add workst                                 | Explain ations to domain |
|--------------------------------------------|--------------------------|
| Define these polic     Authenticated Users | y settings:              |
|                                            |                          |
|                                            |                          |
| Add User or Gro                            | up Remove                |
|                                            |                          |
|                                            |                          |

After

| becamy roscy bearing | Explain          |
|----------------------|------------------|
| Add workst           | ations to domain |
| Define these policy  | v settings:      |
|                      |                  |
|                      |                  |

Adjust memory quotas for a process – Administrators, Local Service, Network Service

Before

|                    | Explain                   |
|--------------------|---------------------------|
| Adjust men         | nory quotas for a process |
| Define these polic | cy settings:              |
| \IWAM_I            | SERVER                    |
|                    |                           |
|                    |                           |
|                    |                           |
|                    |                           |
|                    |                           |
| Additions of Con   |                           |
| Add User or Gro    | Pemove                    |
| Add User or Gro    | pup                       |
| Add User or Gro    | Bemove                    |

After

| Adjust                                                               | ting Explain<br>memory quota | s for a process |  |
|----------------------------------------------------------------------|------------------------------|-----------------|--|
| Define these p<br>administrators<br>local service<br>network service | policy settings:             |                 |  |
|                                                                      |                              |                 |  |
|                                                                      | r Group                      | Remove          |  |
| Add User or                                                          |                              |                 |  |

Allow log on locally – Administrators Before

| Security Policy Setting | Explain     |      |
|-------------------------|-------------|------|
| Allow log or            | n locally   |      |
| Define these polic      | y settings: |      |
|                         |             |      |
|                         |             |      |
|                         |             |      |
| Additionary             | Barran      | <br> |
| ACC LISELOUISES         | up nemove   |      |

After

| Allow log or                                                          | n locally                                                                                                    |    |
|-----------------------------------------------------------------------|----------------------------------------------------------------------------------------------------|----|
| Define these polic                                                    | y settings:                                                                                                    |    |
| domain admins                                                         |                                                                                                    |    |
|                                                                       |                                                                                                    |    |
|                                                                       |                                                                                                    |    |
|                                                                       |                                                                                                    |    |
|                                                                       |                                                                                                    |    |
| Add User or Gro                                                       | Remove                                                                                                    |    |
| Add User or Gro                                                       | Remove<br>setting may affect compatibility with clients, service                                                                | s, |
| Add User or Gro<br>Modifying this<br>and applicatio<br>For more infor | Remove<br>setting may affect compatibility with clients, service<br>ons.<br>mation, see <u>Allow log on locally</u> . (Q823659) | s, |

Allow log on through Terminal Services – Administrators Before

| Allow log or                                                                             | through Re                                                     | emote Desktoj                                                | Services                                               |                              |
|------------------------------------------------------------------------------------------|----------------------------------------------------------------|--------------------------------------------------------------|--------------------------------------------------------|------------------------------|
| Define these policy                                                                      | y settings:                                                    |                                                              |                                                        |                              |
| 10 A                                                                                     | A \$25,59095                                                   | -                                                            |                                                        |                              |
|                                                                                          |                                                                |                                                              |                                                        |                              |
|                                                                                          |                                                                |                                                              |                                                        |                              |
|                                                                                          |                                                                |                                                              |                                                        | I                            |
|                                                                                          |                                                                |                                                              |                                                        |                              |
|                                                                                          |                                                                |                                                              |                                                        |                              |
| Add User or Gra                                                                          | (m)                                                            | Remove                                                       | 1                                                      |                              |
| Add User or Gro                                                                          | up<br>not compati                                              | Remove<br>ble with comp                                      | uters running W                                        | indows                       |
| Add User or Grou<br>This setting is<br>2000 Service<br>containing this                   | not compati<br>Pack 1 or e.<br>s setting only                  | Remove<br>ble with comp<br>artier. Apply G<br>v to computers | uters running W<br>roup Policy obje<br>running a later | indows<br>acts<br>version of |
| Add User or Gro<br>This setting is<br>2000 Service<br>containing this<br>the operating a | up<br>not compati<br>Pack 1 or e.<br>s setting only<br>system. | Remove<br>ble with comp<br>arlier. Apply G<br>v to computers | uters running W<br>roup Policy obje<br>running a later | indows<br>ects<br>version of |

After

| Allow log or                                                          | hrough Remote Desktop Services                                                                                                    |                                |
|-----------------------------------------------------------------------|----------------------------------------------------------------------------------------------------|--------------------------------|
| Define these policy                                                   | settings:                                                                                                    |                                |
| dministrators                                                         |                                                                                                    |                                |
|                                                                       |                                                                                                    |                                |
|                                                                       |                                                                                                    |                                |
|                                                                       |                                                                                                    |                                |
|                                                                       |                                                                                                    | .17                            |
| Add User or Gro                                                       | Remove                                                                                                    |                                |
| This setting is<br>2000 Service<br>containing this<br>the operating s | ot compatible with computers running V<br>ack 1 or earlier. Apply Group Policy ob<br>etting only to computers running a later<br>stem. | Vindows<br>jects<br>version of |
|                                                                       |                                                                                                    |                                |

Backup files and directories – Administrators Before

| becunity Folicy Setting | Explain            |
|-------------------------|--------------------|
| Back up file            | es and directories |
| Define these policy     | / settings:        |
|                         |                    |
|                         |                    |
|                         |                    |
|                         |                    |
|                         |                    |
|                         |                    |
|                         |                    |

## After

| Secondy Policy Setting | Explain            |
|------------------------|--------------------|
| Back up file           | es and directories |
| Define these policy    | y settings:        |
| administrators         |                    |
|                        |                    |
|                        |                    |
|                        |                    |
|                        |                    |
|                        |                    |

Bypass traverse checking – Administrators, Authenticated Users, Local Service, Network Service

Before

| Security Policy Setting | Explain                                     |                |
|-------------------------|---------------------------------------------|----------------|
| Bypass trav             | erse checking                               |                |
| Define these policy     | r settings:                                 |                |
| 0                       |                                             |                |
|                         |                                             |                |
|                         |                                             | 1.00           |
|                         |                                             |                |
|                         |                                             |                |
| a                       |                                             |                |
| Add User or Gro         | upRemove                                    |                |
| Modifying this          | setting may affect compatibility with clier | nts, services, |
|                         |                                             |                |

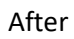

| Security Policy Setting                                                  | Explain       |
|--------------------------------------------------------------------------|---------------|
| Bypass trav                                                              | erse checking |
| Administrators<br>Authenticated Users<br>LOCAL SERVICE<br>NETWORK SERVIC | E             |
|                                                                          |               |

Change the system time – Administrators, Local Service Before

| Change the          | System time |  |
|---------------------|-------------|--|
| Define these policy | / settings: |  |
|                     |             |  |
|                     |             |  |
|                     |             |  |
|                     |             |  |
|                     |             |  |
| Add User or Gro     | up          |  |
| Add User or Gro     | up Remove   |  |

After

| Change the                      | system time |          |
|---------------------------------|-------------|----------|
| Define these policy             | y settings: |          |
| Administrators<br>LOCAL SERVICE |             |          |
|                                 |             |          |
|                                 |             |          |
|                                 |             |          |
|                                 |             | ų.<br>R  |
| Add User or Gro                 | up          | 10<br>20 |
| Add User or Gro                 | up          |          |
| Add User or Gro                 | up          |          |

Change the time zone – Administrators, Local Service Before

| Change the          | time zone   |                                         |   |      |
|---------------------|-------------|-----------------------------------------|---|------|
| Define these policy | y settings: |                                         |   | <br> |
|                     |             |                                         |   |      |
|                     |             |                                         |   |      |
|                     |             |                                         |   |      |
|                     |             |                                         |   |      |
|                     |             |                                         |   |      |
|                     |             | 110000000000000000000000000000000000000 |   |      |
| Add User or Gro     | up          | Remove                                  | 1 |      |

After

| Change the                              | Explain<br>time zone |        | <br> |  |
|-----------------------------------------|----------------------|--------|------|--|
| <ul> <li>Define these policy</li> </ul> | / settings:          |        |      |  |
| Administrators<br>LOCAL SERVICE         | 8 82                 |        | <br> |  |
|                                         |                      |        |      |  |
|                                         |                      |        |      |  |
|                                         |                      |        |      |  |
| Add User or Grou                        | ир                   | Remove |      |  |
|                                         |                      |        |      |  |
|                                         |                      |        |      |  |
|                                         |                      |        |      |  |

Create a pagefile – Administrators No settings before. Now added admin.

Create a token object – (None) No change

Create global objects – Administrators, Service, Local Service, Network Service No settings before. Now added them accordingly.

Create permanent shared objects – (None) No change

Create symbolic link – Administrators

#### Task 11: Networking Security

Ensure the system is configured to enable user notification is a web based program attempts to install software.

Group Policy location: Computer Configuration >> Administrative Templates >> Windows Components >> Windows Installer >> "Prevent Internet Explorer security prompt for Windows Installer scripts" to "Not Configured" or "Disabled". No change

## Network and Dial-up Connections folders in

Computer Configuration\Administrative Templates\Network\Network and Dial-up Connections and User Configuration\Administrative Templates\Network\Network and Dial-up Connections. No change.

Ensure that the system is preserving zone information for attachments, to enable Windows to determine the risk of file attachments.

## Information about the Attachment Manager in Microsoft Windows

Jun 26, 2017 ... By not **preserving** the **zone information**, Windows cannot make appropriate risks assessments. If you enable this policy setting, Windows does not mark file **attachments** by using their **zone information**. If you disable this policy setting, Windows marks file **attachments** by using their **zone information**. If you do ... support.microsoft.com

https://support.microsoft.com/.../information-about-the-attachment-manager- inmicrosoft-windows

Ensure the system is configured to hide the ability for users to manually remove the zone information of file attachments.

If the following registry value doesn't exist or is not configured as specified, this is a finding:

Registry Hive: HKEY\_Current\_User

Subkey: \Software\Microsoft\Windows\CurrentVersion\Policies\Attachments\

Value Name: HideZoneInfoOnProperties

Type: REG\_DWORD

Value: 1

Fix Text (F-13607r1\_fix)

Configure the policy value for User Configuration -> Administrative Templates -> Windows Components -> Attachment Manager -> "Hide mechanisms to remove zone information" to "Enabled".

| ile Action View Help                  | The state of the state of the s |                |         |
|---------------------------------------|----------------------------------------------------------------------------------------------------|----------------|---------|
| 🔿 🖄 🖬 🗟 🖬 🔻                           |                                                                                                    |                |         |
| 🔺 📑 Windows Components 🛛 🔿            | Setting                                                                                                    | State          | Comment |
| Add features to Windows 8             | E Notify antivirus programs when opening attachments                                                                                                    | Not configured | No      |
| App runtime                           | E Trust logic for file attachments                                                                                                    | Not configured | No      |
| Application Compatibility             | E Do not preserve zone information in file attachments                                                                                                    | Not configured | No      |
| Attachment Manager                    | Hide mechanisms to remove zone information                                                                                                    | Enabled        | No      |
| AutoPlay Policies                     | E Default risk level for file attachments                                                                                                    | Not configured | No      |
| Credential User Interface             | E Inclusion list for high risk file types                                                                                                    | Not configured | No      |
| Desktop Gadgets                       | E Inclusion list for low file types                                                                                                    | Not configured | No      |
| Desktop Window Manager Digital Locker | E Inclusion list for moderate risk file types                                                                                                    | Not configured | No      |

Unless a documented need exists, ensure that Windows Peer to Peer Networking Services are disabled, as well as the ability to create a Network Bridge.

In the Group Policy window please navigate to Computer Configuration -> Administrative Templates -> Network -> Microsoft Peer-to-Peer Networking Services and open Turn off Microsoft Peer-to-Peer Networking Services. Note: If you enable this setting, peer-to-peer protocols will be turned off.

| g 🖉                                    | 🗸 🖶 🛱 LeigMein - RentotinSeadon                        | × =            | _       |
|----------------------------------------|--------------------------------------------------------|----------------|---------|
| File Action View Help                  |                                                        |                |         |
| 🗢 🔿 🙇 📷 🔂 📾 🐨                          |                                                        |                |         |
| - Removed from Default Domain Contro   | Setting                                                | State          | Comment |
| a 🙀 Computer Configuration             | Peer Name Resolution Protocol                          |                |         |
| a Dolicies                             | Disable password strength validation for Peer Grouping | Not configured | No      |
| Software Settings                      | Turn off Microsoft Peer-to-Peer Networking Services    | Enabled        | No      |
| Windows Settings                       |                                                        |                |         |
| A 🧮 Administrative Templates: Policy c |                                                        |                |         |
| D Control Panel                        |                                                        |                |         |
| a 🔛 Network                            |                                                        |                |         |
| Background Intelligent Trai            |                                                        |                |         |
| BranchCache                            |                                                        |                |         |
| DirectAccess Client Experie            |                                                        |                |         |
| DNS Client                             |                                                        |                |         |
| Hotspot Authentication                 |                                                        |                |         |
| 🛄 Lanman Server 🖉                      |                                                        |                |         |
| Link-Layer Topology Disco              |                                                        |                |         |
| Microsoft Peer-to-Peer Net             |                                                        |                |         |

The system should be configured to prevent the downloading of attachments or enclosures via RSS feeds.

Configure the policy value for Computer Configuration -> Administrative Templates -> Windows Components -> RSS Feeds "Turn off downloading of enclosures" to "Enabled". – not found. User configuration>Policies>Administrative Templates Policies>Windows Components>RSS Feed>Prevent downloading enclosures.

| 4 🗾 Windows Components 🛛 🔿 | Setting                                                    | State          | Comment |
|----------------------------|------------------------------------------------------------|----------------|---------|
| Add features to Windows 8  | Turn on Basic feed authentication over HTTP                | Not configured | No      |
| 🔛 App runtime              | Turn off background synchronization for feeds and Web Slic | Not configured | No      |
| Application Compatibility  | Prevent downloading of enclosures                          | Enabled        | No      |
| Attachment Manager         | Prevent subscribing to or deleting a feed or a Web Slice   | Not configured | No      |
| AutoPlay Policies          | Prevent automatic discovery of feeds and Web Slices        | Not configured | No      |
| Credential User Interface  | Prevent access to feed list                                | Not configured | No      |
| Desktop Gadgets            |                                                            |                |         |
| Desktop Window Manager     |                                                            |                |         |
| Digital Locker             |                                                            |                |         |
| Edge UI                    |                                                            |                |         |
| File Explorer              |                                                            |                |         |
| File Revocation            |                                                            |                |         |
| IME                        |                                                            |                |         |
| Instant Search             |                                                            |                |         |
| Internet Explorer          |                                                            |                |         |
| Cocation and Sensors       |                                                            |                |         |
| Microsoft Management Co =  |                                                            |                |         |
| NetMeeting                 |                                                            |                |         |
| Network Projector          |                                                            |                |         |
| Carl Network Sharing       |                                                            |                |         |
| Presentation Settings      |                                                            |                |         |
| Remote Desktop Services    |                                                            |                |         |
| RSS Feeds                  |                                                            |                |         |

Configure the system to prevent the sending of unencrypted passwords to third party SMB servers.

Computer Configuration\Windows Settings\Security Settings\Local Policies\Security Options:

Microsoft network client: Send unencrypted password to connect to third-party SMB servers to Disabled

Configure the system to disallow anonymous remote registry access. Using the Registry Editor, navigate to the following key:

MACHINE/System/CurrentControlSet/Control/SecurePipeServers/Winreg

If the key does not exist, then this is a finding. If the permissions are not at least as restrictive as those below, then this is a finding.

Administrators - Full Backup Operators - Read(QENR) Local Service - Read

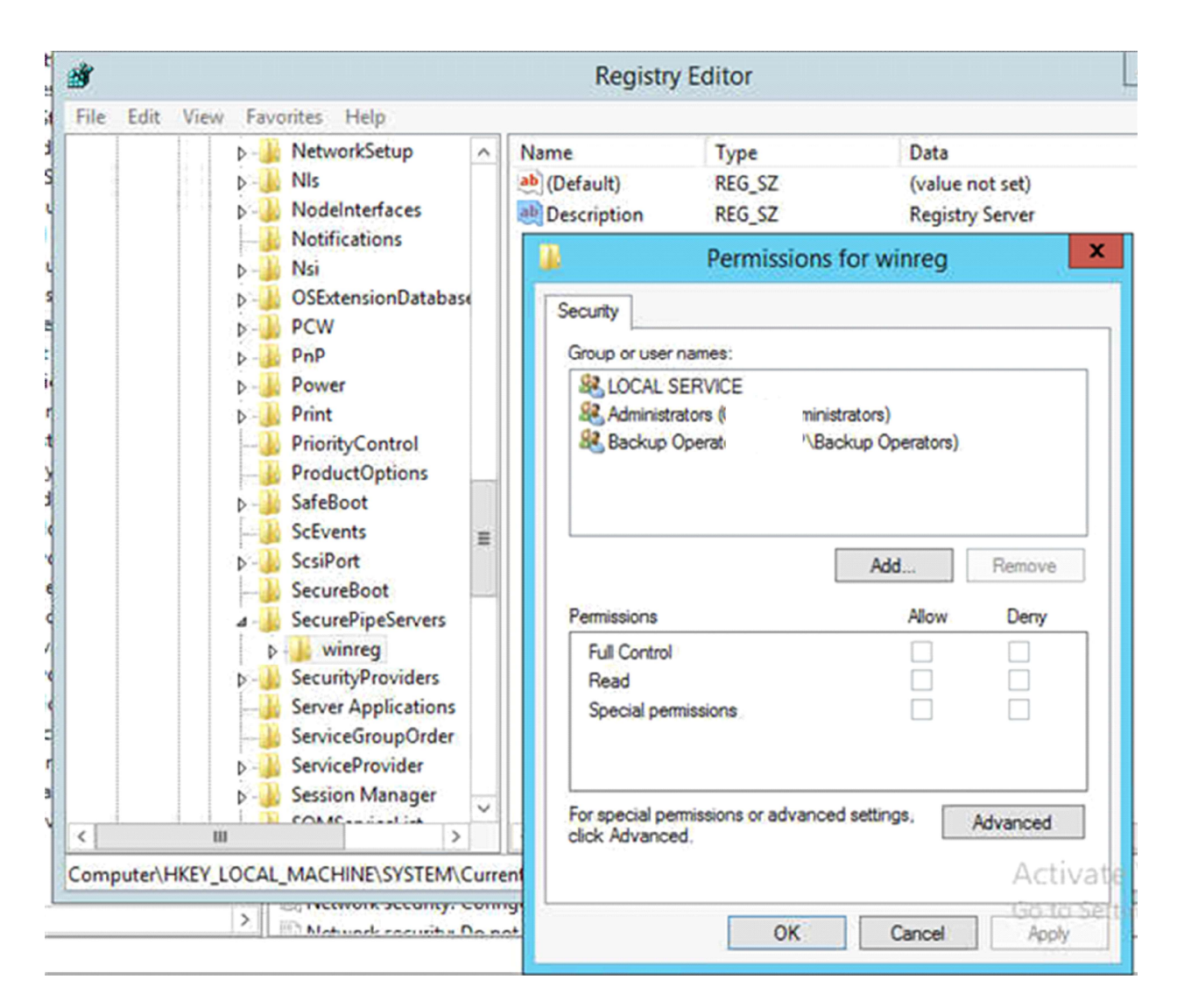

Ensure the LanMan authentication level is set to at least: "Send NTLMv2 response only\refuse LM". Network security: LAN Manager authentication level Location?

Computer Configuration/Windows Settings/Security Settings/Local Policies/Security Options

|                                         | - H A .                         | all kosmek-ad3                                          | et Editor - 8               |
|-----------------------------------------|---------------------------------|---------------------------------------------------------|-----------------------------|
| File Action View Help                   | Logmoin - K                     | emole Session                                           |                             |
| (+ +) 2 🗊 🗙 🖬 🗟 🖬                       |                                 | -                                                       |                             |
| - Removed from Default Domain Controlle | Policy                          | -                                                       | Policy                      |
| 4 👫 Computer Configuration              |                                 |                                                         |                             |
| ⊿ 🧾 Policies                            | Network sec                     | curity: LAN Manager authen                              | tication lev                |
| Software Settings                       | County Pole                     | Setting Transl                                          |                             |
| a 🔛 Windows Settings                    | Security Policy                 | Explain                                                 |                             |
| Name Resolution Policy                  | illin Ne                        | etwork security: LAN Manager authent                    | ication level               |
| Scripts (Startup/Shutdown)              |                                 |                                                         |                             |
| Deployed Printers                       |                                 |                                                         |                             |
| A Security Settings                     | <ul> <li>Define this</li> </ul> | is policy setting                                       |                             |
| Account Policies                        | Send N                          | TLM response only                                       | ¥                           |
| ⊿                                       |                                 |                                                         |                             |
| Audit Policy                            | Mode                            | fying this setting may affect compatibil                | ity with clients, services, |
| User Rights Assignment                  | For m                           | applications,<br>nore information, see Network security | LAN Manager                 |
| J Security Options                      | authe                           | entication level. (Q823659)                             |                             |

The Guests account group should be denied the ability to login to the machine remotely.

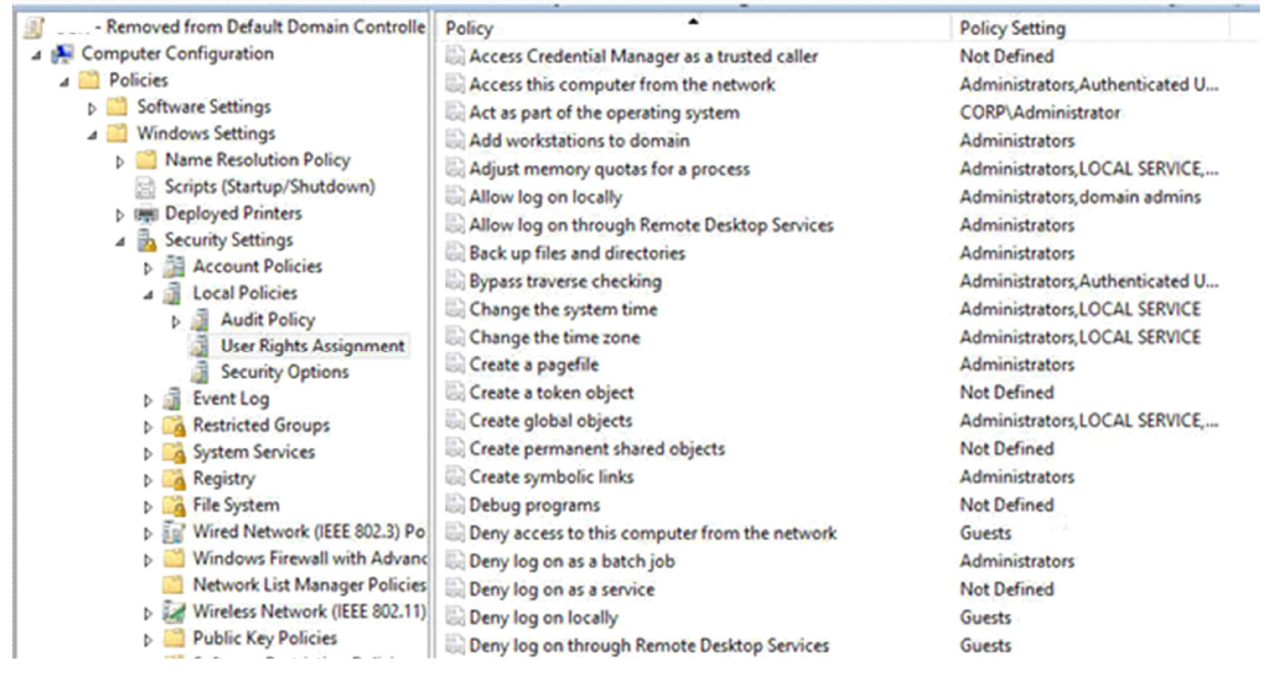

The system should be configured to perform SMB packet signing and encryption wherever possible

You can configure this method by enabling the Microsoft network client: Digitally sign communications (always) and the Microsoft network server: Digitally sign communications (always) options

Computer Configuration > Policies > Windows Settings > Security Settings > Local Policies > Security Options.

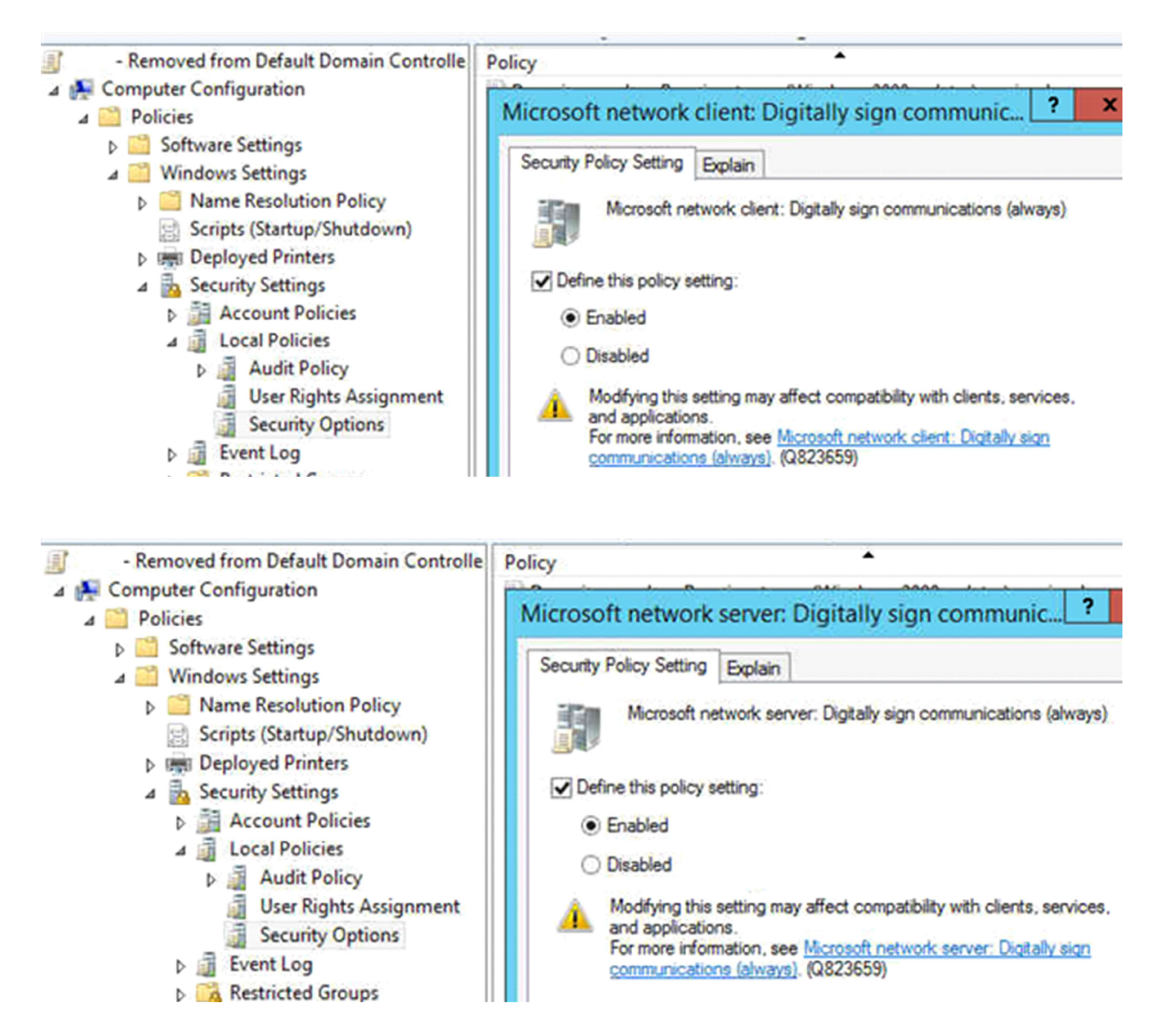

Ensure the system is configured to require secure RPC connections

Computer Configuration \ <policies> \ Administrative Templates \ System \ Remote Procedure Call

Restrictions for unauthenticated RPC clients RPC endpoint mapper client authentication

| ⊿ 🛗 System                                                                                                    | Setting                                                                                                    |                                                                                                    | State                                                                                                    | Comment                                                                                                    |  |
|----------------------------------------------------------------------------------------------------|----------------------------------------------------------------------------------------------------|----------------------------------------------------------------------------------------------------|----------------------------------------------------------------------------------------------------|----------------------------------------------------------------------------------------------------|--|
| Access-Denied Assistance<br>Audit Process Creation<br>Credentials Delegation<br>Device Installation<br>Disk NV Cache                                                                            | Enable RPC Endpoint Mapper Client<br>Ignore Delegation Failure     Maintain RPC Troubleshooting State     Propagate extended error informatio     Restrict Unauthenticated RPC clients | Authentication<br>Information<br>n                                                                                                    | Not configured<br>Not configured<br>Not configured<br>Not configured<br>Not configured                                                                                                    | No<br>No<br>No<br>No<br>No                                                                                                    |  |
| Disk Quotas Distributed COM                                                                                                    |                                                                                                    | Restrict Unauthe                                                                                                    | enticated RPC clients                                                                                                    |                                                                                                    |  |
| Driver Installation<br>Early Launch Antimalware<br>File Classification Infrastruc                                                                                                    | Restrict Unauthenticated RPC clien                                                                                                    | ts                                                                                                    | Previous Setting Next Settin                                                                                                    | ng                                                                                                    |  |
| <ul> <li>File Share Shadow Copy Pri</li> <li>Filesystem</li> <li>Folder Redirection</li> </ul>                                                                                                  | Not Configured Comment:     Enabled                                                                                                    |                                                                                                    |                                                                                                    |                                                                                                    |  |
| Group Policy     Group Policy     Gilden Internet Communication N     Gilden ISCSI     Gilden KDC     Gilden ISCSI                                                                              | <ul> <li>Disabled</li> <li>Supported on:</li> </ul>                                                                                                    | In: At least Windows XP Professional with SP2                                                                                                    |                                                                                                    |                                                                                                    |  |
| <ul> <li>Kerberos</li> <li>Locale Services</li> <li>Logon</li> </ul>                                                                                                    | Options:                                                                                                    | Hel                                                                                                    | p:                                                                                                    |                                                                                                    |  |
| <ul> <li>Net Logon</li> <li>Power Management</li> </ul>                                                                                                    | RPC Runtime Unauthenticated Client Re<br>Apply:                                                                                                    | estriction to                                                                                                    | is policy setting controls how the RPC serve<br>authenticated RPC clients connecting to RP                                                                                                    | er runtime handles<br>PC servers.                                                                                                    |  |
| Remote Assistance<br>Remote Assistance<br>Remote Procedure Call<br>Removable Storage Access<br>Scripts<br>Server Manager<br>Shutdown<br>Shutdown<br>System Restore<br>Troubleshooting and Diagr | Authenticated without exceptions                                                                                                    | ✓ Thi envices the environment of the environment of the envisionment of the environment of the environment of the environme | is policy setting impacts all RPC application<br>vironment this policy setting should be usen<br>n impact a wide range of functionality inclu<br>occessing itself. Reverting a change to this p<br>juire manual intervention on each affected<br>licy setting should never be applied to a doi<br>you disable this policy setting, the RPC serve<br>ue of "Authenticated" on Windows Client, a<br>one" on Windows Server versions that supp<br>ting.<br>You do not configure this policy setting, it re<br>e RPC server runtime will behave as though<br>the the value of "Authenticated" used for Windows Server is policy setting. | is, In a domain<br>d with caution as it<br>iding group policy<br>olicy setting can<br>machine. This<br>main controller.<br>er runtime uses the<br>and the value of<br>ort this policy<br>in dows<br>emains disabled. |  |

The system should have Microsoft Windows Defender SpyNet reporting disabled.

Configure the policy value for Computer Configuration -> Administrative Templates -> Windows Components -> Windows Defender "Configure Microsoft Spynet Reporting" to "Disabled".

N/A. This is DC.

The system should have Kerberos configured in the following manner: Maximum lifetime for service ticket – 600 minutes or fewer. Maximum lifetime for user ticket – 10 hours or less. Maximum lifetime for user ticket renewal – 7 days or fewer. Maximum tolerance for computer clock synchronization – 5 minutes or less

Kerberos Policy Local Computer Policy\Computer Configuration\Windows Settings\Security Settings\Account Policies

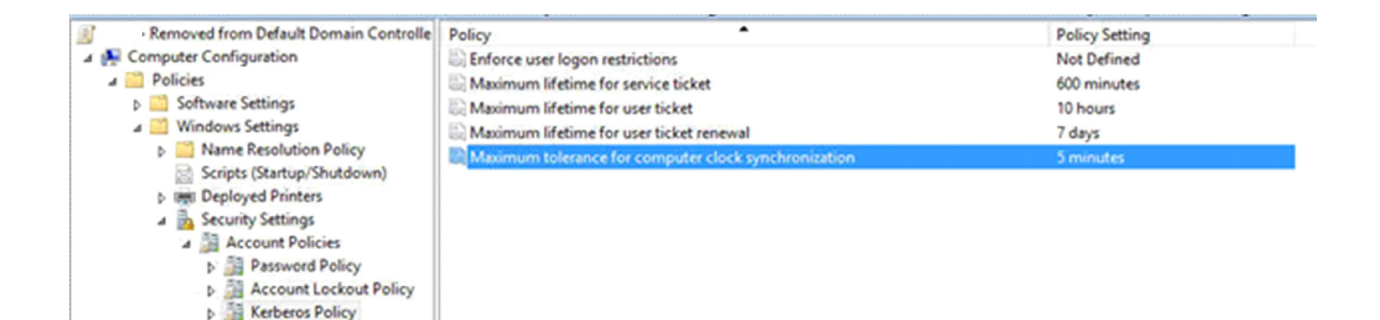

Configure the system to ignore NetBIOS name release requests from all systems except WINS servers. Configure the policy value for Computer Configuration -> Windows Settings -> Security Settings -> Local Policies -> Security Options -> "MSS: (NoNameReleaseOnDemand) Allow computer to ignore NetBIOS name release requests except from WINS servers" to "Enabled".

I don't see "MSS: (NoNameReleaseOnDemand) Allow computer to ignore NetBIOS name release requests except from WINS servers" because this reason:

## The mystery of the missing 'MSS:' setting on Windows 2008

Nov 22, 2010 ... For this purpose we created an .adm file, which can be loaded into the **Group Policy** editor as a Classic Administrative template. All the MSS settings ... Setting: MSS: (NoNameReleaseOnDemand) Allow the computer to **ignore** Description: **NetBIOS name release requests** except from WINS servers. Defines ... stories.schubergphilis.com

https://stories.schubergphilis.com/the-mistery-of-the-missing-mss-setting-on- windows-2008-6279d2745f0a

If the value for "MSS: (NoNameReleaseOnDemand) Allow computer to ignore NetBIOS name release requests except from WINS servers" is not set to "Enabled", then this is a finding.

The policy referenced configures the following registry value:

Registry Hive: HKEY\_LOCAL\_MACHINE Registry Path: \System\CurrentControlSet\Services\Netbt\Parameters\

Value Name: NoNameReleaseOnDemand

Value Type: REG\_DWORD Value: 1

Note: The NetBIOS name for the system will no longer appear under 'My Network Places'.

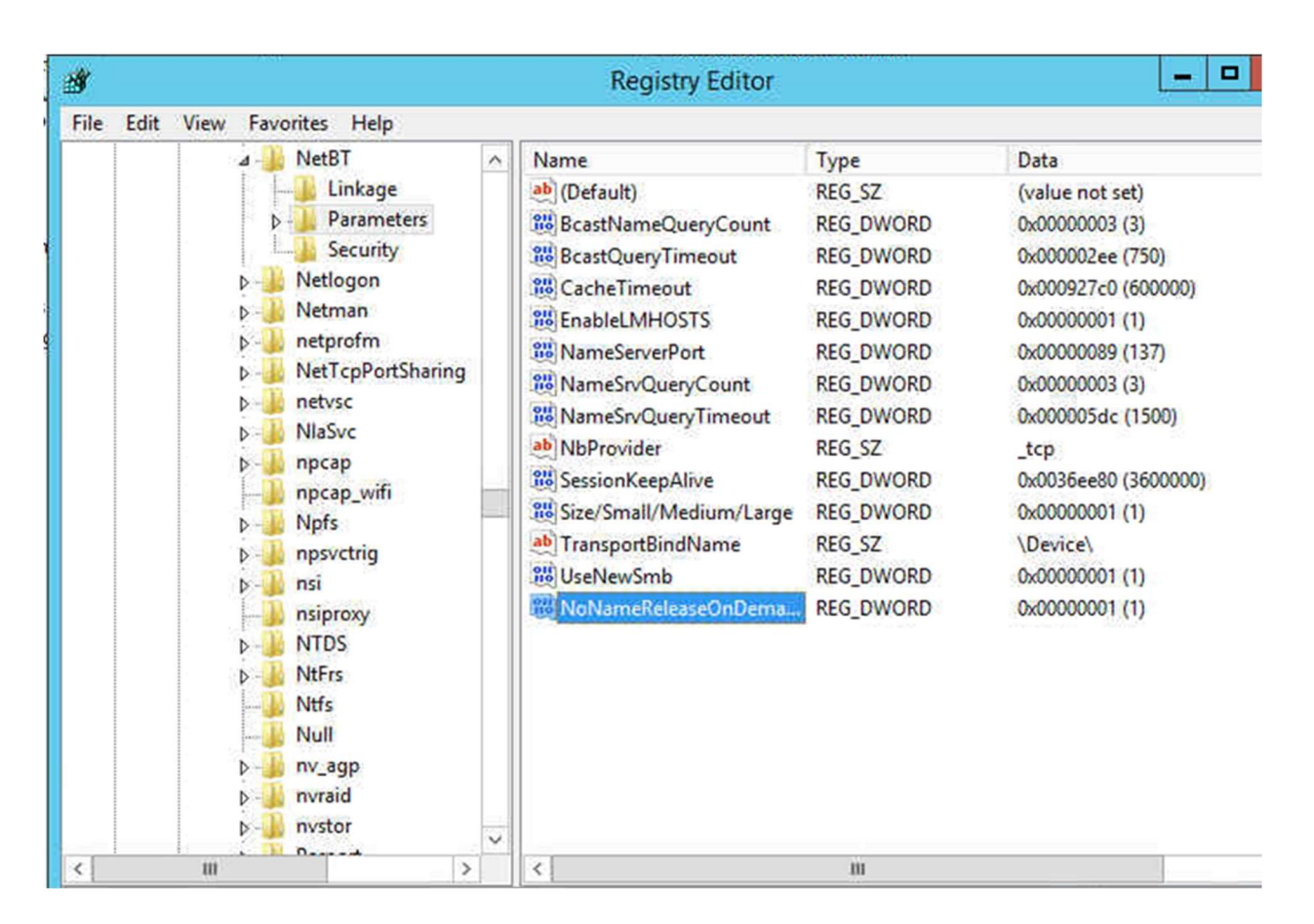

The system should be configured to disable AutoRun for all drives and removable media. Under Computer Configuration, expand Administrative Templates, expand Windows Components, and then click Autoplay Policies.

| 🛛 🧮 Windows Components 👘 🔿                                                            | Setting                                 |                       | State            | Comm         | nent |
|---------------------------------------------------------------------------------------|-----------------------------------------|-----------------------|------------------|--------------|------|
| ActiveX Installer Service                                                             | E Disallow Autoplay for non-volume devi | ces                   | Not configure    | d No         | ,    |
| Add features to Windows 8                                                             | Prevent AutoPlay from remembering us    | ser choices.          | Not configure    | d No         | 1    |
| App Package Deployment                                                                | E Set the default behavior for AutoRun  |                       | Not configure    | d No         | ,    |
| App runtime Application Compatibility                                                 | Turn off Autoplay                       |                       | Not configure    | d No         | 1    |
| AutoPlay Policies                                                                     | ÷                                       | Turn off Au           | itoplay          |              |      |
| BitLocker Drive Encryption Credential User Interface Desktop Gadgets                  | Turn off Autoplay                       |                       | Previous Setting | Next Setting |      |
| Desktop Window Manager                                                                | O Not Configured Comment:               |                       |                  |              |      |
| Device and Driver Compati     Digital Locker                                          | <ul> <li>Enabled</li> </ul>             |                       |                  |              |      |
| 🛗 Edge UI                                                                             | O Disabled                              |                       |                  |              |      |
| <ul> <li>Event Forwarding</li> <li>Event Log Service</li> <li>Event Viewer</li> </ul> | Supported on:                           | At least Windows 2000 |                  |              |      |
| <ul> <li>☐ Family Safety</li> <li>↓ ☐ File Explorer</li> </ul>                        | Options:                                | Help:                 |                  |              |      |

Anonymous SID/Name translation should be disabled.

Location: Computer Configuration/Windows Settings/Security Settings/Local Policies/Security Options

#### Network access: Allow anonymous SID/Name translation

| - Removed from Default Domain Controlle                                                                                                    | Policy                                                                                                    | Policy Setting                                                                                                    |
|----------------------------------------------------------------------------------------------------|----------------------------------------------------------------------------------------------------|----------------------------------------------------------------------------------------------------|
| <ul> <li>Kenoved from Default Domain Controlle</li> <li>Computer Configuration</li> <li>Policies</li> <li>Software Settings</li> <li>Windows Settings</li> <li>Name Resolution Policy</li> <li>Scripts (Startup/Shutdown)</li> <li>Below Deployed Printers</li> <li>Security Settings</li> <li>Account Policies</li> <li>Local Policies</li> <li>Local Policy</li> <li>Security Options</li> <li>Event Log</li> <li>Kenstricted Groups</li> <li>System Services</li> <li>Registry</li> </ul> | <ul> <li>Policy</li> <li>Interactive logon: Machine inactivity limit</li> <li>Interactive logon: Message text for users attempting to log on</li> <li>Interactive logon: Message title for users attempting to log on</li> <li>Interactive logon: Number of previous logons to cache (in case domain controller i</li> <li>Interactive logon: Prompt user to change password before expiration</li> <li>Interactive logon: Require Domain Controller authentication to unlock workstation</li> <li>Interactive logon: Smart card removal behavior</li> <li>Microsoft network client: Digitally sign communications (always)</li> <li>Microsoft network client: Send unencrypted password to third-party SM8 servers</li> <li>Microsoft network server: Amount of idle time required before suspending session</li> <li>Microsoft network server: Digitally sign communications (always)</li> <li>Microsoft network server: Digitally sign communications (always)</li> <li>Microsoft network server: Digitally sign communications (always)</li> <li>Microsoft network server: Digitally sign communications (always)</li> <li>Microsoft network server: Digitally sign communications (always)</li> <li>Microsoft network server: Digitally sign communications (always)</li> <li>Microsoft network server: Digitally sign communications (always)</li> <li>Microsoft network server: Digitally sign communications (always)</li> <li>Microsoft network server: Digitally sign communications (always)</li> <li>Microsoft network server: Digitally sign communications (always)</li> <li>Microsoft network server: Digitally sign communications (if client agrees)</li> <li>Microsoft network server: Digitally sign communications (if client agrees)</li> <li>Microsoft network server: Digitally sign communications (if client agrees)</li> <li>Microsoft network server: Digitally sign communications (if client agrees)</li> <li>Microsoft network server: Disconnect clients when logon hours expire</li> </ul> | Policy Setting<br>Not Defined<br>Not Defined<br>Not Defined<br>Not Defined<br>Not Defined<br>Not Defined<br>Not Defined<br>Not Defined<br>Not Defined<br>Not Defined<br>Not Defined<br>Not Defined<br>Enabled<br>Not Defined<br>Enabled<br>Not Defined<br>Not Defined<br>Not Defined<br>Not Defined<br>Not Defined<br>Not Defined |
| File System Wired Network (IEEE 802.3) Po                                                                                                    | Microsoft network server: Server SPN target name validation level Network access: Allow anonymous SID/Name translation                                                                                                    | Not Defined<br>Disabled                                                                                                    |
|                                                                                                    | 10500-00 part of the second second second second second second second second second second second second second                                                                                                    | Contraction of the                                                                                                    |

Anonymous access to named pipes should be limited to the following: COMNAP, COMNODE, SQL\QUERY, SPOOLSS, LLSRPC, BROWSER, NETLOGON, Lsarpc, samr".

Location: Computer Configuration\Windows Settings\Security Settings\Local Policies\Security Options Enable: Network access: Restrict anonymous access to Named Pipes and Shares

| - Removed from Default Domain Controlle    | Policy                                                                                                    | Policy Setting |
|--------------------------------------------|----------------------------------------------------------------------------------------------------|----------------|
| a 🙀 Computer Configuration                 | B Microsoft network server: Digitally sign communications (if client agrees)                                                | Not Defined    |
| ⊿ 🧮 Policies                               | Alicrosoft network server: Disconnect clients when logon hours expire                                                       | Not Defined    |
| Software Settings Windows Settings         | C Microsoft network server: Server SPN target name validation level                                                         | Not Defined    |
| Name Resolution Policy                     | Network access: Allow anonymous SiD/Name translation     Network access: Do not allow anonymous enumeration of SAM accounts | Not Defined    |
| Scripts (Startup/Shutdown)                 | Network access: Do not allow anonymous enumeration of SAM accounts and shares                                               | Not Defined    |
| Security Settings                          | Network access: Do not allow storage of passwords and credentials for network aut                                           | Not Defined    |
| A Count Policies                           | Network access: Named Pipes that can be accessed anonymously                                                                | Not Defined    |
| Audit Policy                               | Network access: Remotely accessible registry paths                                                                          | Not Defined    |
| User Rights Assignment<br>Security Options | Network access: Remotely accessible registry paths and sub-paths                                                            | Enabled        |

If smartcard's in use, ensure that the system is configured to "lock the workstation", or "force logoff" on smartcard removal.

User Configuration\Policies\Administrative Templates\Control Panel\Personalization. The required settings are: 'Enable screen saver', 'Screen saver timeout', 'Force specific screen saver' (this is important because if the system has no screensaver configured this won't work) and finally 'Password protect the screensaver'.

This DC and don't use smartcard. N/A.

Remote accessible registry paths should be restricted to the following: System\CurrentControlSet\Control\ProductOptions System\CurrentControlSet\Control\Server Applications Software\Microsoft\Windows NT\CurrentVersion Location **?** 

Computer Configuration\Windows Settings\Security Settings\Local Policies\Security Options

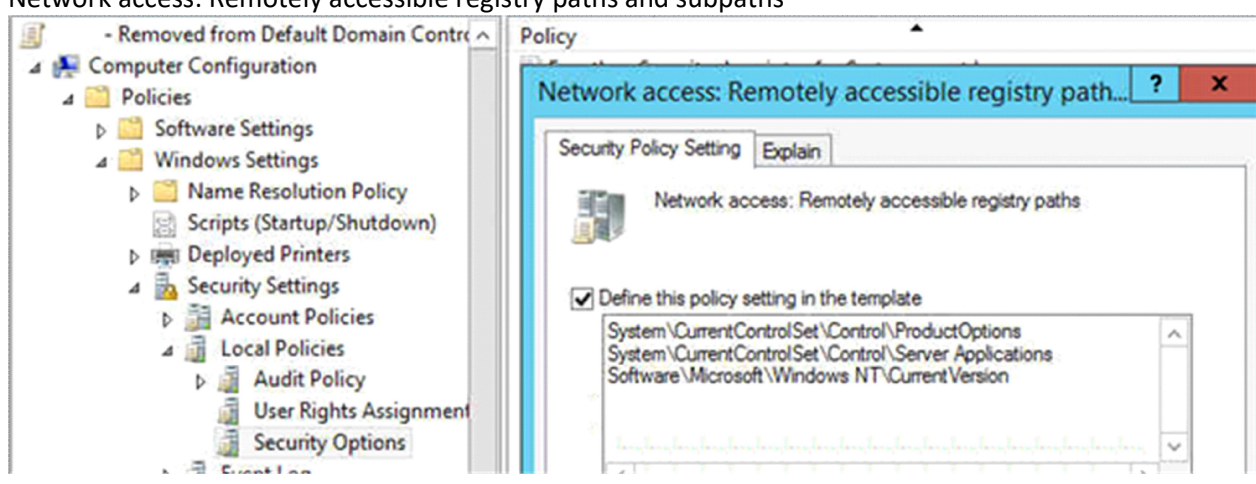

Network access: Remotely accessible registry paths and subpaths

No unapproved account should be able to "Debug programs" or have more than read access to Winlogon registry keys.

Location: Computer Configuration\Windows Settings\Security Settings\Local Policies\User Rights Assignment

By default, members of the Administrators group have this right. No change.

7. The ACLs for all disabled services should be set as follows: Administrators – Full Control, System – Full Control, Interactive – Read. ???

8. Configure the system to disallow the storing of passwords using reversible encryption. Should not enabled

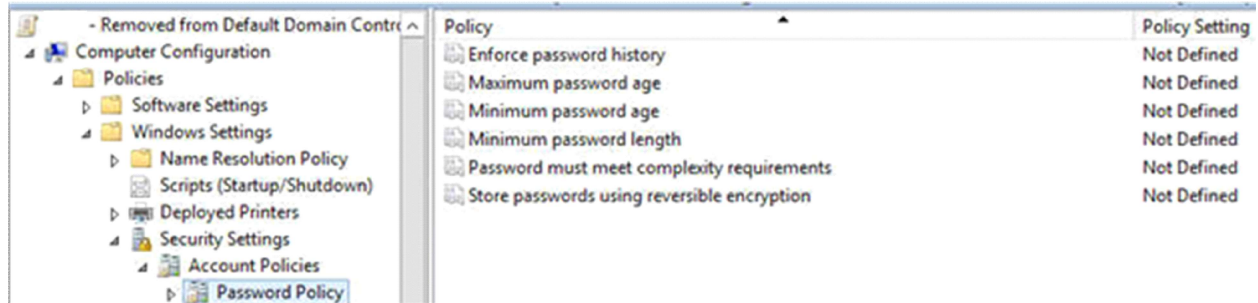

9. Ensure the system is configured to only allow Administrators to perform task scheduling. Domain controller: Allow server operators to schedule tasks

Location<sup>2</sup>

Computer Configuration\Windows Settings\Security Settings\Local Policies\Security Options

10. All file shares should have ACLs set to provide the minimum permissions possible to accounts which require access.

?Most share drives have everyone with full permission? ?

11. The system should be configured to require "Strong Session Keys", in order to prevent systems prior to Windows 2000 from authenticating or joining the domain.

Location: Computer Configuration\Windows Settings\Security Settings\Local Policies\Security Options Network security: LAN Manager authentication level is set send NTLM response only

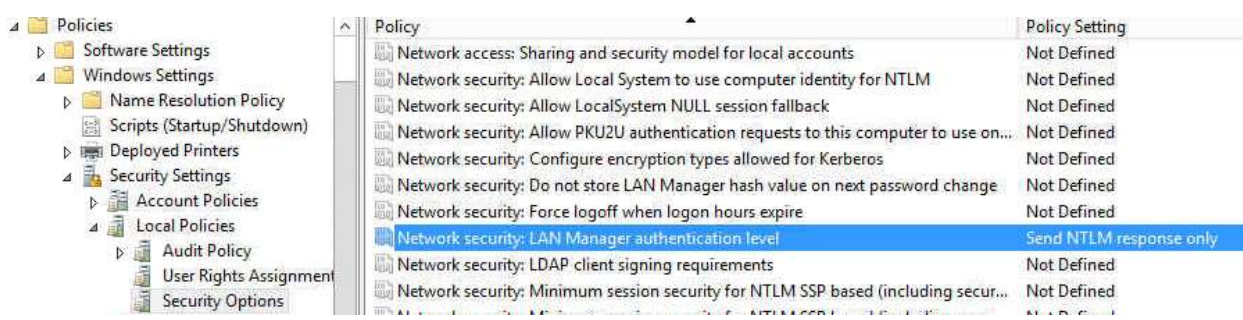

12. Configure the system to disallow the storage of credentials or .NET passports for network authentication.

Enable Network access: Do not allow storage of passwords and credentials for network authentication Location: Computer Configuration\Windows Settings\Security Settings\Local Policies\Security Options

| ⊿ 🧮 Policies                                                                                                    | ~ | Policy A                                                                                                    | Policy Setting                                                                                 |
|----------------------------------------------------------------------------------------------------|---|----------------------------------------------------------------------------------------------------|------------------------------------------------------------------------------------------------|
| <ul> <li>Software Settings</li> <li>Windows Settings</li> <li>Name Resolution Policy</li> <li>Scripts (Startup/Shutdown)</li> <li>Deployed Printers</li> <li>Security Settings</li> <li>Account Policies</li> <li>Audit Policy</li> </ul> |   | Microsoft network server: Attempt S4U2Self to obtain claim information     Microsoft network server: Digitally sign communications (always)     Microsoft network server: Digitally sign communications (if client agrees)     Microsoft network server: Disconnect clients when logon hours expire     Microsoft network server: Server SPN target name validation level     Network access: Allow anonymous SID/Name translation     Network access: Do not allow anonymous enumeration of SAM accounts     Network access: Do not allow anonymous enumeration of SAM accounts | Not Defined<br>Enabled<br>Not Defined<br>Not Defined<br>Disabled<br>Not Defined<br>Not Defined |
| Ilser Rights Assignment                                                                                                    |   | Network access: Do not allow storage of passwords and credentials for network aut                                                                                                    | Enabled                                                                                        |
| Security Options                                                                                                    |   | 🐘 Network access: Let Everyone permissions apply to anonymous users                                                                                                    | Not Defined                                                                                    |

13. The "Sharing and security model for local accounts" setting should be set to "Classic – local accounts authenticate as themselves."

Network access: Sharing and security model for local accounts

Location Computer Configuration/Windows Settings/Security Settings/Local Policies/Security Options

?

| a 🧾 Policies               | ~ | Policy                                                                               | Policy Setting                    |
|----------------------------|---|--------------------------------------------------------------------------------------|-----------------------------------|
| Software Settings          |   | III Network access: Allow anonymous SID/Name translation                             | Disabled                          |
| 🔺 🧮 Windows Settings       | _ | Network access: Do not allow anonymous enumeration of SAM accounts                   | Not Defined                       |
| Name Resolution Policy     |   | Retwork access: Do not allow anonymous enumeration of SAM accounts and shares        | Not Defined                       |
| Scripts (Startup/Shutdown) |   | In Network access: Do not allow storage of passwords and credentials for network aut | Enabled                           |
| Deployed Printers          |   | Network access: Let Everyone permissions apply to anonymous users                    | Not Defined                       |
| Security Settings          |   | In Network access: Named Pipes that can be accessed anonymously                      | Not Defined                       |
| Account Policies           |   | Remotely access: Remotely accessible registry paths                                  | System\CurrentControlSet\Con      |
|                            |   | Retwork access: Remotely accessible registry paths and sub-paths                     | Not Defined                       |
| Here Pichts Accionment     |   | III Network access; Restrict anonymous access to Named Pipes and Shares              | Enabled                           |
| Security Options           |   | Network access: Shares that can be accessed anonymously                              | Not Defined                       |
| Event log                  |   | Network access: Sharing and security model for local accounts                        | Classic - local users authenticat |
| P an evene bog             |   | THE ALL ALL ALL ALL ALL ALL ALL ALL ALL AL                                           | MIDE I                            |

14. Ensure the system is configured to disallow the storage of the LanMangager password hash value.Enable Network security: Do not store LAN Manager hash value on next password change.In Group Policy, expand Computer Configuration, expand Windows Settings, expand Security Settings, expand Local Policies, and then click Security Options.

| 4 🧰 Policies                                                                   | 0  | Policy A                                                                                                    | Policy Setting                                   |
|--------------------------------------------------------------------------------|----|----------------------------------------------------------------------------------------------------|--------------------------------------------------|
| Software Settings Windows Settings                                             |    | Network access: Remotely accessible registry paths Network access: Remotely accessible registry paths and sub-paths                            | System\CurrentControlSet\Con<br>Not Defined      |
| <ul> <li>Name Resolution Policy</li> <li>Scripts (Startup/Shutdown)</li> </ul> |    | Network access: Restrict anonymous access to Named Pipes and Shares                                                                            | Enabled<br>Not Defined                           |
| ▷ Imployed Printers ▲ Security Settings                                        |    | Network access; Sharing and security model for local accounts                                                                                  | Classic - local users authenticat<br>Not Defined |
| Account Policies     A      Local Policies                                     |    | Network security: Allow LocalSystem NULL session fallback     Network security: Allow PKU2U authentication requests to this computer to use on | Not Defined<br>Not Defined                       |
| Audit Policy<br>User Rights Assignment                                         | nt | Network security: Configure encryption types allowed for Kerberos                                                                              | Not Defined                                      |
| Security Options                                                               |    | Network security: Do not store LAN Manager hash value on next password change                                                                  | Enabled                                          |

15. The system should be configured to use FIPS compliant algorithms for encryption, hashing, and signing.

Enable System cryptography: Use FIPS compliant algorithms for encryption, hashing, and signing Location Computer Configuration/Windows Settings/Security Settings/Local Policies/Security Options

| a 📋 Policies 📃 🔿                | Policy                                                                           | Policy Setting          |
|---------------------------------|----------------------------------------------------------------------------------|-------------------------|
| Software Settings               | IN Network security: LAN Manager authentication level                            | Send NTLM response only |
| 🔺 🚞 Windows Settings 📃          | Network security: LDAP client signing requirements                               | Not Defined             |
| Name Resolution Policy          | Retwork security: Minimum session security for NTLM SSP based (including secur   | Not Defined             |
| Scripts (Startup/Shutdown)      | Retwork security: Minimum session security for NTLM SSP based (including secur   | Not Defined             |
| Deployed Printers               | Retwork security: Restrict NTLM: Add remote server exceptions for NTLM authenti  | Not Defined             |
| A Security Settings             | Retwork security: Restrict NTLM: Add server exceptions in this domain            | Not Defined             |
| Account Policies                | Network security: Restrict NTLM: Audit Incoming NTLM Traffic                     | Not Defined             |
| ⊿ Local Policies                | Retwork security: Restrict NTLM: Audit NTLM authentication in this domain        | Not Defined             |
| Audit Policy                    | Network security: Restrict NTLM: Incoming NTLM traffic                           | Not Defined             |
| Servite Options                 | IN Network security: Restrict NTLM: NTLM authentication in this domain           | Not Defined             |
| Event Log                       | Retwork security: Restrict NTLM: Outgoing NTLM traffic to remote servers         | Not Defined             |
| Restricted Groups               | Recovery console: Allow automatic administrative logon                           | Not Defined             |
| System Services                 | Recovery console: Allow floppy copy and access to all drives and all folders     | Not Defined             |
| N Benistry                      | Shutdown: Allow system to be shut down without having to log on                  | Not Defined             |
| > A File System                 | Shutdown: Clear virtual memory pagefile                                          | Not Defined             |
| ▷ In Wired Network (IEEE 802.3) | System cryptography: Force strong key protection for user keys stored on the com | Not Defined             |
| Dindows Firewall with Adv       | System cryptography: Use FIPS compliant algorithms for encryption, hashing, and  | Enabled                 |

16. Configure the setting "Default owner of objects created by the Administrators group" to read "Object Creator".

Windows Vista, Windows 7, Windows Server 2008 and Windows Server 2008 R2 do not support this setting any longer

## A Group Policy setting is not available in the security policy settings ...

Describes a problem in which the "System **objects**: **Default owner** for **objects created** by members of the **Administrators group**" Group Policy setting is not available in the security policy settings list. A resolution is provided. support.microsoft.com

https://support.microsoft.com/.../a-group-policy-setting-is-not-available-in- the-security-policy-setting

17. Configure the system to "Require case insensitivity for non-Windows subsystems." Enable System objects: Require case insensitivity for non-Windows subsystems Location Computer Configuration/Windows Settings/Security Settings/Local Policies/Security Options

| a 📔 Policies                             | ^    | Policy                                                                             | Policy Setting          |
|------------------------------------------|------|------------------------------------------------------------------------------------|-------------------------|
| Software Settings                        |      | Retwork security: LAN Manager authentication level                                 | Send NTLM response only |
| ⊿ 🚞 Windows Settings                     | -    | Retwork security: LDAP client signing requirements                                 | Not Defined             |
| Name Resolution Policy                   |      | 📓 Network security: Minimum session security for NTLM SSP based (including secur   | Not Defined             |
| Scripts (Startup/Shutdown)               |      | Retwork security: Minimum session security for NTLM SSP based (including secur     | Not Defined             |
| Deployed Printers                        |      | Restrict NTLM: Add remote server exceptions for NTLM authenti                      | Not Defined             |
| A 🛅 Security Settings                    |      | Restrict NTLM: Add server exceptions in this domain                                | Not Defined             |
| Account Policies                         |      | B Network security: Restrict NTLM: Audit Incoming NTLM Traffic                     | Not Defined             |
| Local Policies                           |      | Retwork security: Restrict NTLM: Audit NTLM authentication in this domain          | Not Defined             |
| Audit Policy     Licer Pichts Assignment |      | Retwork security: Restrict NTLM: Incoming NTLM traffic                             | Not Defined             |
| Security Options                         |      | Retwork security: Restrict NTLM: NTLM authentication in this domain                | Not Defined             |
| N J Event Log                            |      | Restrict NTLM: Outgoing NTLM traffic to remote servers                             | Not Defined             |
| Restricted Groups                        |      | Recovery console: Allow automatic administrative logon                             | Not Defined             |
| System Services                          |      | Recovery console: Allow floppy copy and access to all drives and all folders       | Not Defined             |
| Registry                                 |      | 💹 Shutdown: Allow system to be shut down without having to log on                  | Not Defined             |
| File System                              |      | 🐻 Shutdown: Clear virtual memory pagefile                                          | Not Defined             |
| Wired Network (IEEE 802.3)               | 3) ≡ | 💹 System cryptography: Force strong key protection for user keys stored on the com | Not Defined             |
| Windows Firewall with Adv                | v    | System cryptography: Use FIPS compliant algorithms for encryption, hashing, and    | Enabled                 |
| 📔 Network List Manager Poli              | ic   | 🕎 System objectsi Require case insensitivity for non-Windows subsystems            | Enabled                 |

18. Unless a documented need exists, ensure Remote Desktop Sharing through NetMeeting is disabled.

Location Computer Configuration\Administrative Templates\Windows Components\NetMeeting\Disable Whiteboard

| State       |                           | indows Components                                                                                                    | 4 🧾 Wi |
|-------------|---------------------------|----------------------------------------------------------------------------------------------------|--------|
| <br>Enabled | le remote Desktop Sharing | ActiveX Installer Service                                                                                                    |        |
|             |                           | Add features to Windows 8                                                                                                    |        |
|             |                           | App Package Deployment                                                                                                    |        |
|             |                           | App runtime                                                                                                    | 2.70   |
|             |                           | Application Compatibility                                                                                                    |        |
|             |                           | AutoPlay Policies                                                                                                    |        |
|             |                           | Biometrics                                                                                                    |        |
|             |                           | BitLocker Drive Encryption                                                                                                    | Þ 🧰    |
|             |                           | Credential User Interface                                                                                                    |        |
|             |                           | Desktop Gadgets                                                                                                    |        |
|             |                           | Desktop Window Manager                                                                                                    | 🖾 م    |
|             |                           | Device and Driver Compati                                                                                                    | 2.7    |
|             |                           | Digital Locker                                                                                                    | 15     |
|             |                           | Edge UI                                                                                                    | 1      |
|             |                           | Event Forwarding                                                                                                    |        |
|             |                           | Event Log Service 📃                                                                                                    | Þ 🛄    |
|             |                           | Event Viewer                                                                                                    |        |
|             |                           | Family Safety                                                                                                    |        |
|             |                           | File Explorer                                                                                                    | Þ 🛄    |
|             |                           | File History                                                                                                    | 2.5    |
|             |                           | Game Explorer                                                                                                    |        |
|             |                           | HomeGroup                                                                                                    | 1      |
|             |                           | Internet Explorer                                                                                                    | 🖾 م    |
|             |                           | Internet Information Servic                                                                                                    | 27     |
|             |                           | Location and Sensors                                                                                                    | Þ 🧾    |
|             |                           | Maintenance Scheduler                                                                                                    |        |
|             |                           | NetMeeting                                                                                                    | 1      |
|             |                           | Digital Locker<br>Edge UI<br>Event Forwarding<br>Event Log Service<br>Event Viewer<br>Family Safety<br>File Explorer<br>File History<br>Game Explorer<br>HomeGroup<br>Internet Explorer<br>Internet Explorer<br>Internet Information Servic<br>Location and Sensors<br>Maintenance Scheduler<br>NetMeeting |        |

19. Ensure the system is configured to disallow more than 1 remote terminal services connection, unless a documented need exists.

Allow 2 connections in Limit number of connects

Location Computer Configuration\Administrative Templates\Windows Components\Remote Desktop Services>Remote Desktop Sessions

| Internet Information Servic | Setting                                                                                                    | State          |  |
|-----------------------------|----------------------------------------------------------------------------------------------------|----------------|--|
| Location and Sensors        | E Allow remote start of unlisted programs                                                                                                    | Not configured |  |
| Maintenance Scheduler       | Allow users to connect remotely by using Remote Desktop Services                                                                                                    | Not configured |  |
| NetMeeting                  | Automatic reconnection                                                                                                    | Not configured |  |
| Network Access Protection   | Configure keep-alive connection interval                                                                                                    | Not configured |  |
| Network Projector           | Deny logoff of an administrator logged in to the console session                                                                                                    | Not configured |  |
| OneDrive                    | Limit number of connections                                                                                                    | Enabled        |  |
| Online Assistance           | Restrict Remote Desktop Services users to a single Remote Desktop Servic                                                                                                    | Not configured |  |
| Password Synchronization    | Select network detection on the server                                                                                                    | Not configured |  |
| Portable Operating System   | E Select RDP transport protocols                                                                                                    | Not configured |  |
| Presentation Settings       | Set rules for remote control of Remote Desktop Services user sessions                                                                                                    | Not configured |  |
| A BD Lissesing              | Suspend user sign-in to complete app registration                                                                                                    | Not configured |  |
| RD Licensing                | Turn off Fair Share CPU Scheduling                                                                                                    | Not configured |  |
| Remote Desktop Conne        | The company of the contract of the contract of | -              |  |
| A P Remote Deskton Servio   |                                                                                                    |                |  |
| Application Compa           |                                                                                                    |                |  |
| Connections                 |                                                                                                    |                |  |
| Device and Resourc =        |                                                                                                    |                |  |
| Licensing                   |                                                                                                    |                |  |
| Printer Redirection         |                                                                                                    |                |  |
| Profiles                    |                                                                                                    |                |  |
| RD Connection Brok          |                                                                                                    |                |  |
| Remote Session Env          |                                                                                                    |                |  |
| Security                    |                                                                                                    |                |  |
| Session Time Limits         |                                                                                                    |                |  |
| Temporary folders           |                                                                                                    |                |  |

20. Ensure the system is configured to use terminal services temporary folders on a "per session" basis, and that the temporary folders are deleted when a terminal services session is terminated.

Use default. No change.

21. The time limit for idle, and disconnected terminal services sessions should comply with organizational or regulatory standards.

Use default. No change.

22. Configure the system to disallow the installation of kernel-mode printer drivers. Then navigate to the following path and locate "Disallow installation of printers using kernel-mode drivers" and set to disable.

Local computer Policy---->Computer Configuration---->Administrative Templates---->Printers---->"Disallow installation of printers using kernel-mode drivers" to set enable.

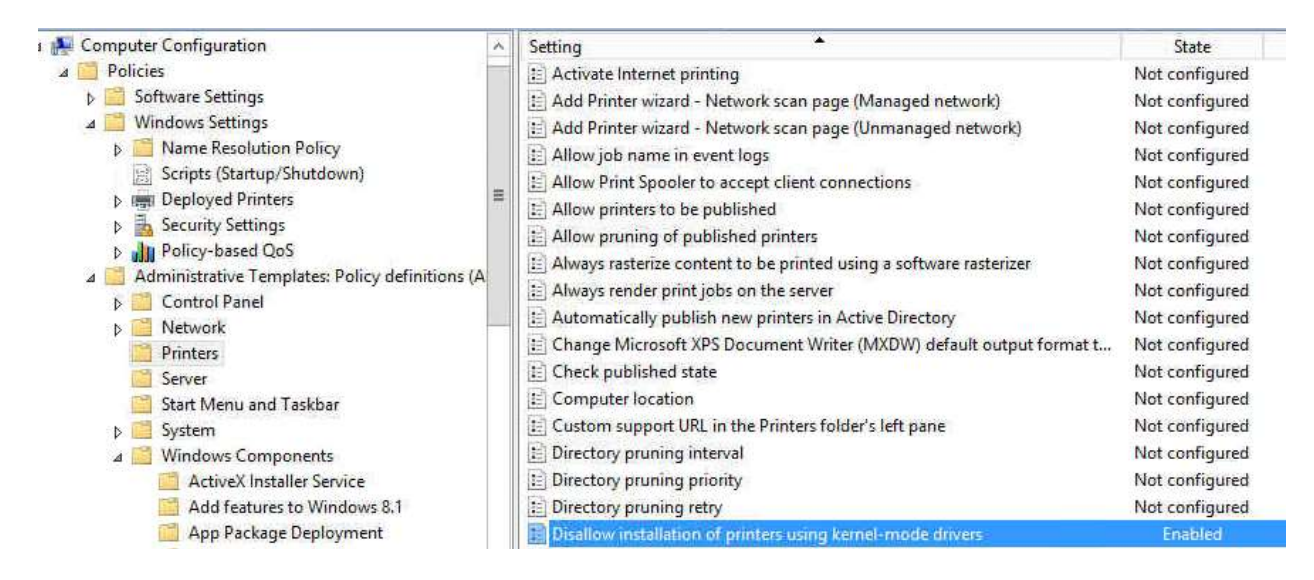

23. Ensure the system is configured to use SafeDLLSearchMode.

Configure the policy value for Computer Configuration -> Windows Settings -> Security Settings -> Local Policies -> Security Options -> "MSS: (SafeDIISearchMode) Enable Safe DLL search mode (recommended)" to "Enabled".

If the value for "MSS: (SafeDIISearchMode) Enable Safe DLL search mode (recommended)" is not set to "Enabled", then this is a finding.

The policy referenced configures the following registry value:

Registry Hive: HKEY\_LOCAL\_MACHINE Registry Path: \System\CurrentControlSet\Control\Session Manager\

Value Name: SafeDllSearchMode

Value Type: REG\_DWORD Value: 1

| Ø                |                      | Registry Editor             |               | _ 0 ×                         |
|------------------|----------------------|-----------------------------|---------------|-------------------------------|
| File Edit View I | avorites Help        |                             |               |                               |
| Þ                | - Power 🗠            | Name                        | Туре          | Data                          |
| Þ                | - 👪 Print            | ab (Default)                | REG_SZ        | (value not set)               |
|                  | PriorityControl      | 100 AutoChkTimeout          | REG_DWORD     | 0x0000000a (10)               |
|                  | ProductOptions       | ab BootExecute              | REG_MULTI_SZ  | autocheck autochk /q /v *     |
| Þ                | JafeBoot             | ab BootShell                | REG_EXPAND_SZ | %SystemRoot%\system32\bootin  |
|                  | ScEvents             | 38 CriticalSectionTimeout   | REG_DWORD     | 0x00278d00 (2592000)          |
| Þ                | ScsiPort             | ab ExcludeFromKnownDlls     | REG_MULTI_SZ  |                               |
|                  | SecureBoot           | 🕫 GlobalFlag                | REG_DWORD     | 0x00000000 (0)                |
| Þ                | SecurePipeServers    | HeapDeCommitFreeBloc        | REG_DWORD     | 0x00000000 (0)                |
| Þ                | SecurityProviders    | HeapDeCommitTotalFree       | REG DWORD     | 0x00000000 (0)                |
|                  | Server Applications  | 100 HeapSegmentCommit       | REG DWORD     | 0x00000000 (0)                |
|                  | ServiceGroupOrder    | 116 HeapSegmentReserve      | REG DWORD     | 0x00000000 (0)                |
|                  | ServiceProvider      | 100 NumberOfInitialSessions | REG DWORD     | 0x00000002 (2)                |
|                  | SOMServicel int      | ab ObjectDirectories        | REG MULTI SZ  | \Windows \RPC Control         |
| N N              | Srn =                | ab PendingFileRenameOper    | REG MULTI SZ  | \??\C:\Windows\system32\spool |
|                  | SrpExtensionConfig   | 100 ProcessorControl        | REG DWORD     | 0x00000002 (2)                |
| b                | J Stillmage          | ProtectionMode              | REG DWORD     | 0x00000001 (1)                |
| Þ                | Storage              | ResourceTimeoutCount        | REG DWORD     | 0x0009e340 (648000)           |
| Þ                | Je StorageManagement | ab RunLevelExecute          | REG MULTI SZ  | WinInit ServiceControlManager |
|                  | Je StorPort          | ab RunLevelValidate         | REG MULTI SZ  | ServiceControlManager         |
|                  | SystemInformation    | ab SETUPEXECUTE             | REG MULTI SZ  |                               |
| Þ                | SystemResources      | SafeDIISearchMode           | REG_DWORD     | 0x00000001 (1)                |

24. The system should be configured to disallow "Windows Media Player from conducting automatic updates, and automatic CODEC downloads".

# Enable Windows Media Player to periodically check for updates by using a Group Policy setting

To enable Windows Media Player to automatically check for updates by using a Group Policy setting, follow these steps:

- In Group Policy Microsoft Management Console (MMC), under Computer Configuration expand Administrative Templates, expand Windows Components, and then click Windows Media Player.
- 2. In the list of available policies, double-click **Prevent Automatic Updates**.
- 3. Click **Disabled** or click **Not Configured**, and then click **OK**.
- 4. Close Group Policy MMC.

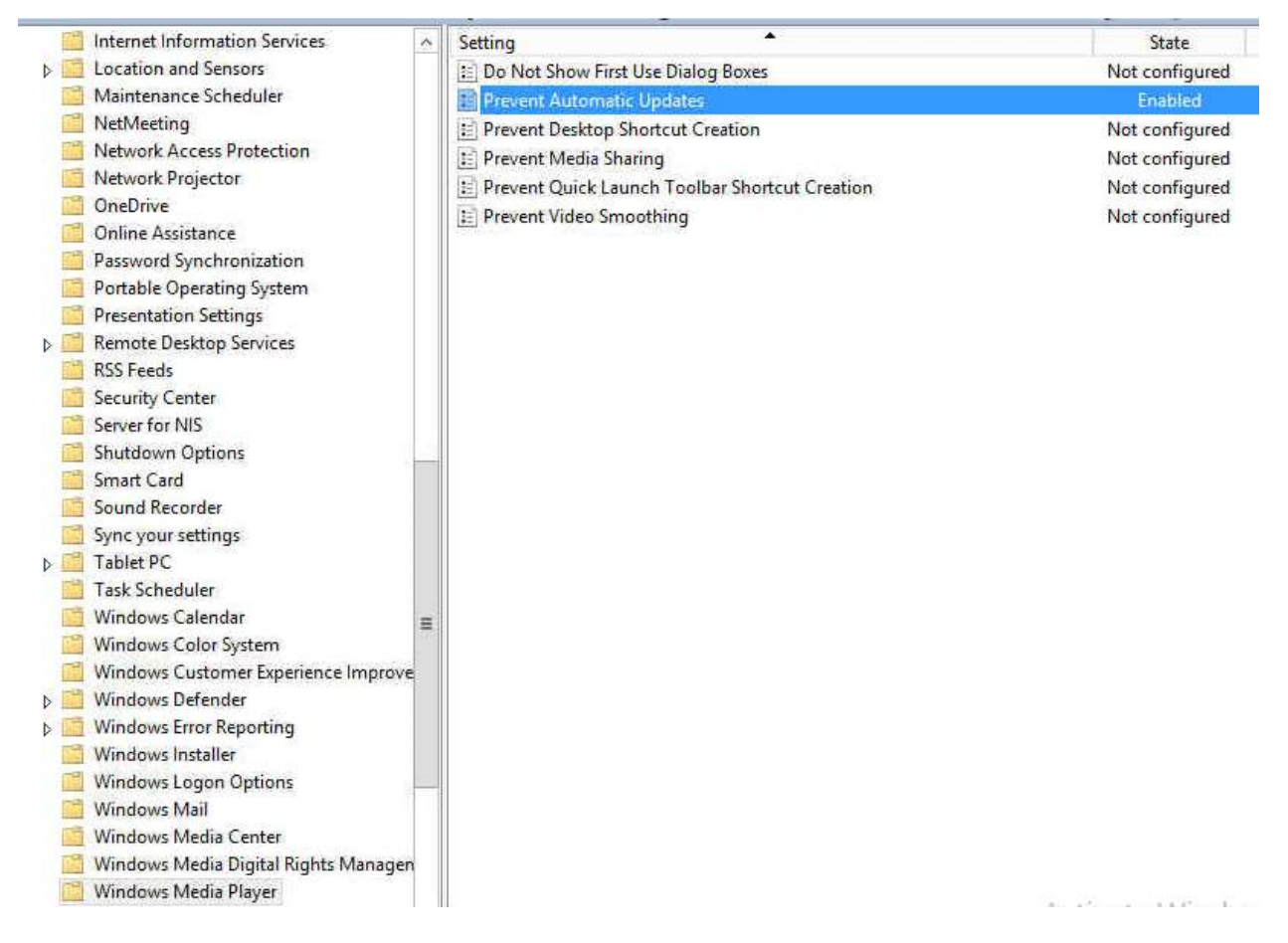

25. For Domain Controllers, ensure the system is configured to sign all LDAP data sent to clients. Domain controller: LDAP server signing requirements to Require signature Location<sup>2</sup>

Computer Configuration\Windows Settings\Security Settings\Local Policies\Security Options

| - Removed from Default Domain Controller Policy (from the second second seco | Policy                                                                              | Policy Setting  |
|----------------------------------------------------------------------------------------------------|-------------------------------------------------------------------------------------|-----------------|
| 🖌 👰 Computer Configuration                                                                                                    | Ship Scustom SD%                                                                    | Not Defined     |
| a 🚞 Policies                                                                                                    | S %DSCustomSD%                                                                      | Not Defined     |
| Software Settings                                                                                                    | SFRSCustomSD%                                                                       | Not Defined     |
| ⊿                                                                                                    | Accounts: Administrator account status                                              | Not Defined     |
| Name Resolution Policy                                                                                                    | Accounts: Block Microsoft accounts                                                  | Not Defined     |
| Scripts (Startup/Shutdown)                                                                                                    | Accounts: Guest account status                                                      | Not Defined     |
| Deployed Printers                                                                                                    | Accounts: Limit local account use of blank passwords to console logon only          | Not Defined     |
| Security Settings                                                                                                    | Accounts: Rename administrator account                                              | Not Defined     |
| Account Policies                                                                                                    | Accounts: Rename quest account                                                      | Not Defined     |
| a 📓 Local Policies                                                                                                    | Audit: Audit the access of global system objects                                    | Not Defined     |
| Audit Policy                                                                                                    | Audit: Audit the use of Backup and Restore privilege                                | Not Defined     |
| User Rights Assignment                                                                                                    | Audit: Force audit policy subcategory settings (Windows Vista or later) to override | Not Defined     |
| Security Options                                                                                                    | Audit: Shut down system immediately if unable to lon security audits                | Not Defined     |
| Participad Groups                                                                                                    | DCOM: Machine Access Restrictions in Security Descriptor Definition Language (S.    | Not Defined     |
| Custeen Services                                                                                                    | DCOM: Machine Launch Restrictions in Security Descriptor Definition Language (S     | Not Defined     |
| System Services                                                                                                    | Device: Allow undock without having to log on                                       | Not Defined     |
| Ele Surtem                                                                                                    | Device: Allowed to format and elect removable media                                 | Not Defined     |
| Wind Natural (IEEE 802 3) Polician                                                                                                    | Devices Prevent warr from installing printer driver                                 | Not Defined     |
| Windows Firewall with Advanced Securit                                                                                                    | Devices: Prevent users from installing printer drivers                              | Not Defined     |
| Natural List Manager Policies                                                                                                    | Devices: Restrict CD-ROM access to locally logged-on user only                      | Not Defined     |
| Wireless Network (ISE 802 11) Delicies                                                                                                    | Devices: Restrict floppy access to locally logged-on user only                      | Not Defined     |
| Dublic Key Policies                                                                                                    | Domain controller: Allow server operators to schedule tasks                         | Not Defined     |
| <ul> <li>Coftware Restriction Dolicies</li> </ul>                                                                                                    | Domain controller: LDAP server signing requirements                                 | Require signing |
|                                                                                                    |                                                                                     |                 |

26. Configure the system to software certificate restriction rules.

Enable System settings: Use certificate rules on Windows executables for Software Restriction Policies Location<sup>®</sup>

Computer Configuration\Windows Settings\Security Settings\Local Policies\Security Options

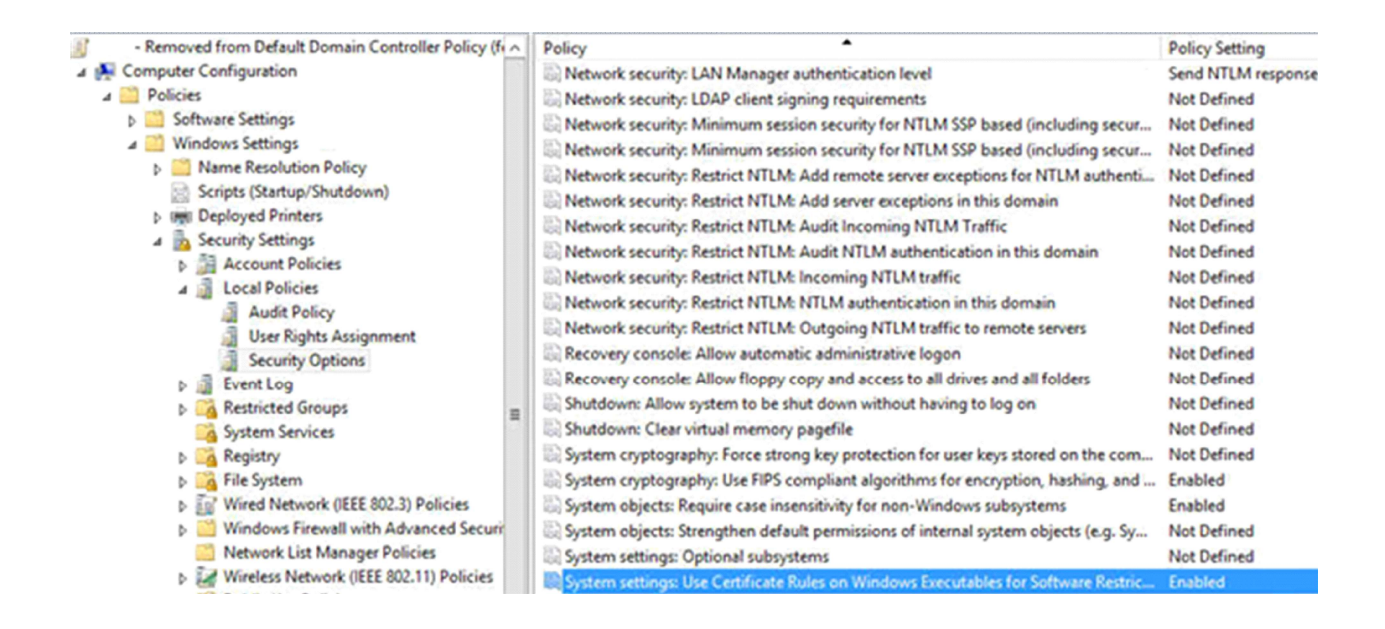

27. Configure the system to match domain-based registry policies No change.

28. The system should be configured to disallow DCOM object calls from all users except Administrators. Use the default settings. No change.

29. Ensure the system is configured to disallow the ability to "turn off background refresh of Group Policy."

Location: Computer Configuration\Administrative Templates\System\Group Policy

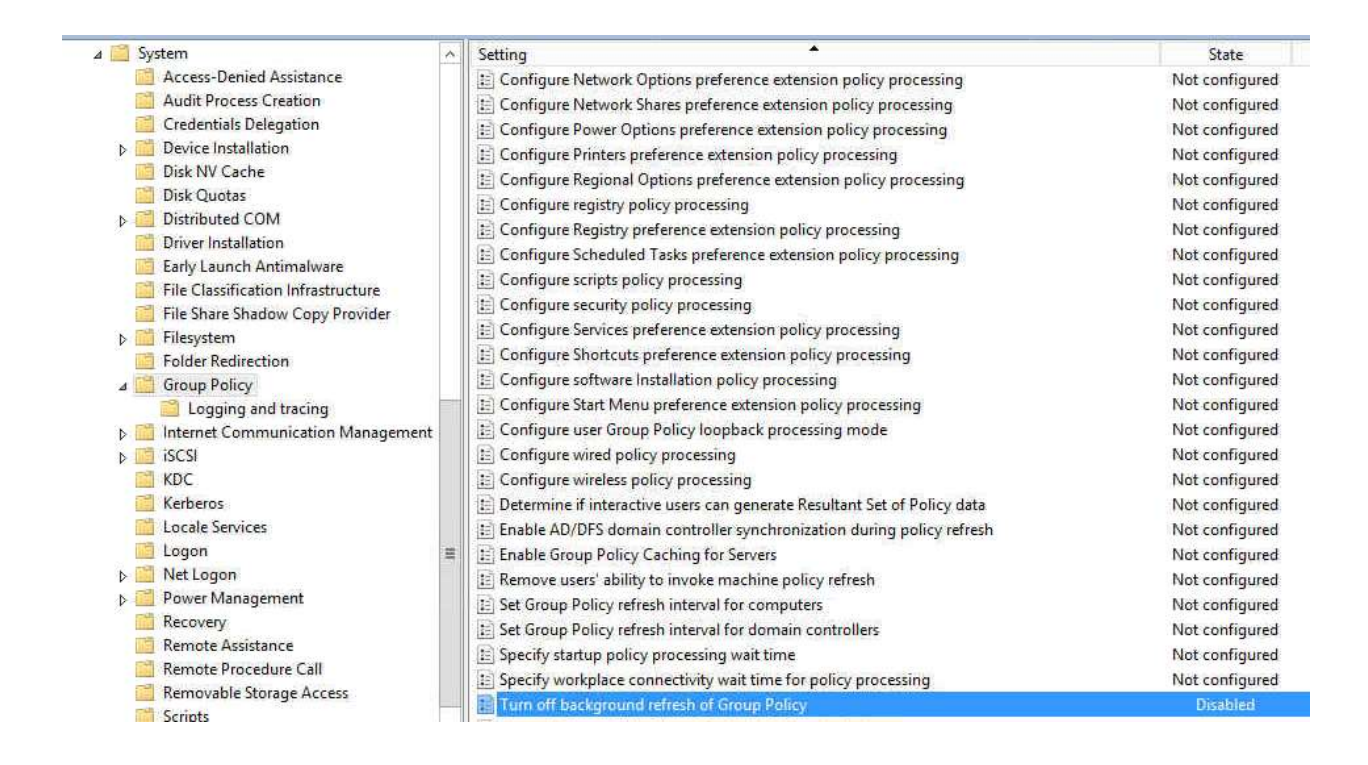

30. Ensure that User Account Control has not been disabled. Use the default. No change.

Configure the system to require Admin Approval mode for User Account Control for the built-in Administrator account, and that the Administrator is prompted for credentials.

31. Configure the system to require Admin Approval mode for User Account Control for the built-in Administrator account, and that the Administrator is prompted for credentials.

User Account Control: Admin Approval Mode for the Built-in Administrator account

Location **?** 

Computer Configuration\Windows Settings\Security Settings\Local Policies\Security Options

|                                                       |                                                                                    | · · · · · · · · · · · · · · · · · · ·                                                                            |
|-------------------------------------------------------|------------------------------------------------------------------------------------|----------------------------------------------------------------------------------------------------|
| - Removed from Default Domain Controller Policy (fr ^ | Policy                                                                             | Policy Setting                                                                                                   |
| a 🙀 Computer Configuration                            | Network security: LDAP client signing requirements                                 | Not Defined                                                                                                    |
| a 🧾 Policies                                          | Retwork security: Minimum session security for NTLM SSP based (including secur     | Not Defined                                                                                                    |
| Software Settings                                     | Network security: Minimum session security for NTLM SSP based (including secur     | Not Defined                                                                                                    |
| Windows Settings                                      | Network security: Restrict NTLM: Add remote server exceptions for NTLM authenti    | Not Defined                                                                                                    |
| Name Resolution Policy                                | Network security: Restrict NTLM: Add server exceptions in this domain              | Not Defined                                                                                                    |
| Scripts (Startup/Shutdown)                            | Network security: Restrict NTLM: Audit Incoming NTLM Traffic                       | Not Defined                                                                                                    |
| Deployed Printers                                     | Network security: Restrict NTLM: Audit NTLM authentication in this domain          | Not Defined                                                                                                    |
| A Basecurity Settings                                 | Network security: Restrict NTLM: Incoming NTLM traffic                             | Not Defined                                                                                                    |
| Account Policies                                      | Network security: Restrict NTLM: NTLM authentication in this domain                | Not Defined                                                                                                    |
| A Local Policies                                      | Network security: Restrict NTLM: Outgoing NTLM traffic to remote servers           | Not Defined                                                                                                    |
| Addit Policy                                          | Recovery console: Allow automatic administrative logon                             | Not Defined                                                                                                    |
| Security Ontions                                      | Recovery console: Allow floppy copy and access to all drives and all folders       | Not Defined                                                                                                    |
| Event Log                                             | Shutdown: Allow system to be shut down without having to log on                    | Not Defined                                                                                                    |
| Restricted Groups                                     | Shutdown: Clear virtual memory pagefile                                            | Not Defined                                                                                                    |
| System Services                                       | System cryptography: Force strong key protection for user keys stored on the com   | Not Defined                                                                                                    |
| Registry                                              | System cryptography: Use FIPS compliant algorithms for encryption, hashing, and    | Enabled                                                                                                    |
| File System                                           | System objects: Require case insensitivity for non-Windows subsystems              | Enabled                                                                                                    |
| Wired Network (IEEE 802.3) Policies                   | System objects: Strengthen default permissions of internal system objects (e.g. Sy | Not Defined                                                                                                    |
| Windows Firewall with Advanced Securit                | System settings: Optional subsystems                                               | Not Defined                                                                                                    |
| Network List Manager Policies                         | System settings: Use Certificate Rules on Windows Executables for Software Restric | Enabled                                                                                                    |
| Wireless Network (IEEE 802.11) Policies               | User Account Control: Admin Approval Mode for the Built-in Administrator account   | Enabled                                                                                                    |
|                                                       |                                                                                    | and the second second second second second second second second second second second second second second second |

32. The system should have User Account Control configured to automatically deny elevation requests from regular users.

User Account Control: Behavior of the elevation prompt for standard users

Location?

## Computer Configuration\Windows Settings\Security Settings\Local Policies\Security Options

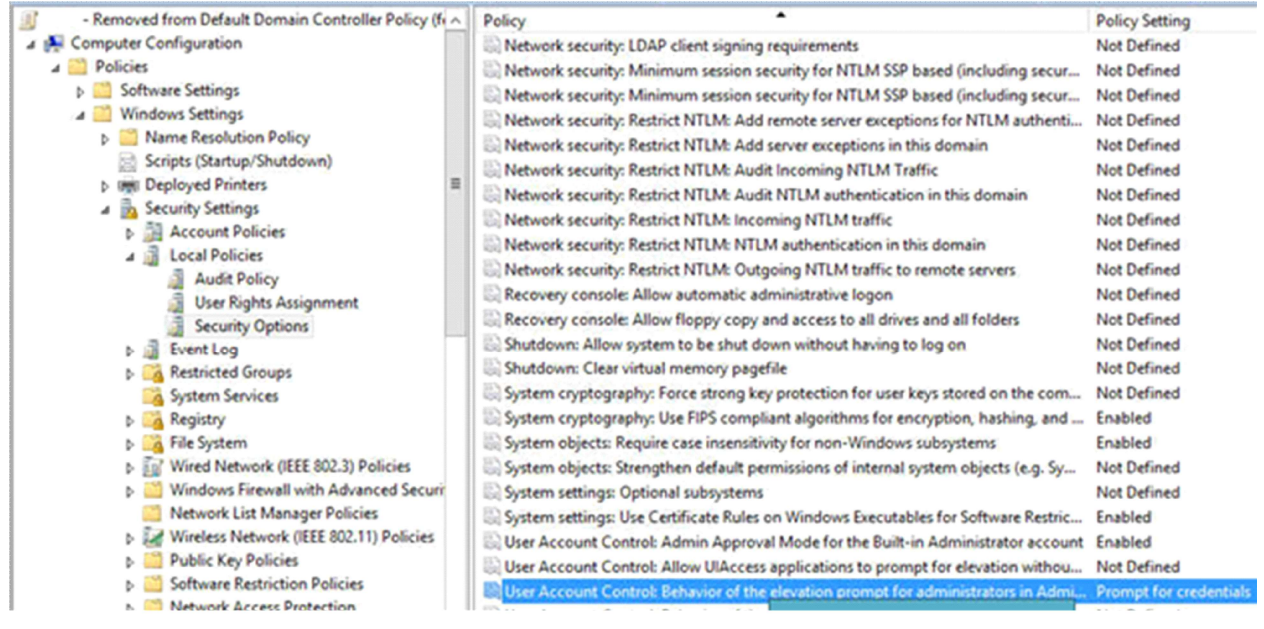

33. User Account Control should be configured to prompt for elevation for any application installations, and only applications which are installed in secure locations to run with elevated privileges. User Account Control: Detect application installations and prompt for elevation

#### Location?

#### Computer Configuration/Windows Settings/Security Settings/Local Policies/Security Options

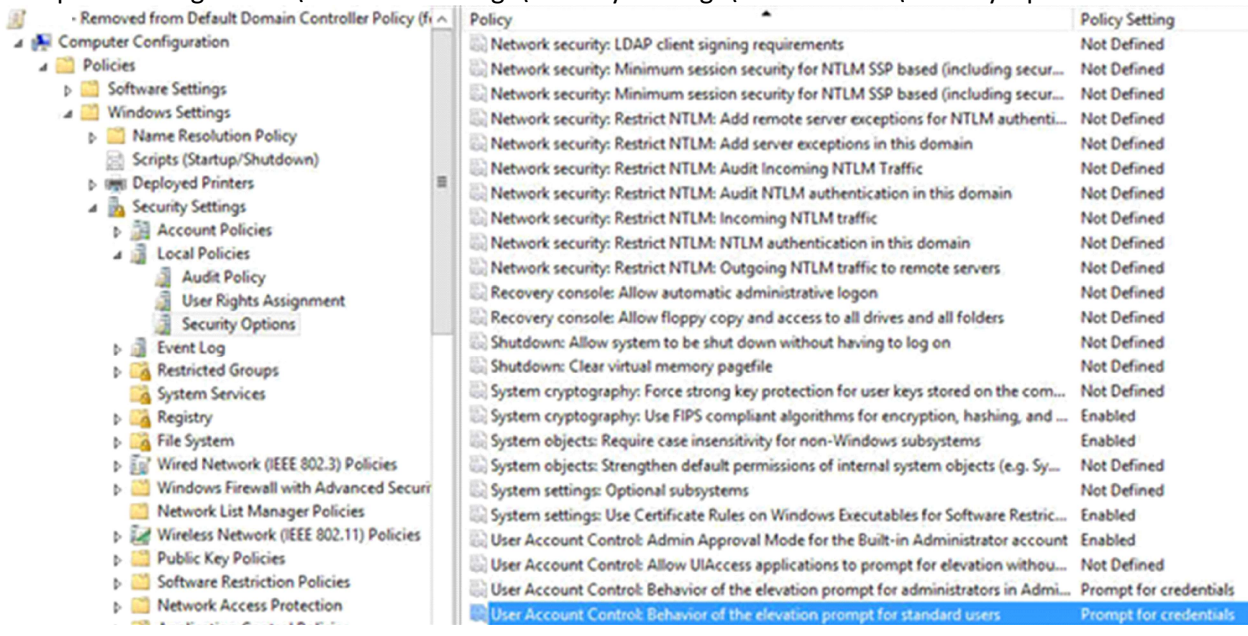

34. Ensure the system is configured to require "secure desktop mode" when prompting for UAC elevation.

User Account Control: Switch to the secure desktop when prompting for elevation

Location **?** 

Computer Configuration/Windows Settings/Security Settings/Local Policies/Security Options

| Removed from Default Domain Controller Policy (fr | Policy                                                                                 | Policy Setting         |
|---------------------------------------------------|----------------------------------------------------------------------------------------|------------------------|
| 4 👰 Computer Configuration                        | Network security: LDAP client signing requirements                                     | Not Defined            |
| a 🚞 Policies                                      | Network security: Minimum session security for NTLM SSP based (including secur         | Not Defined            |
| Software Settings                                 | Network security: Minimum session security for NTLM SSP based (including secur         | Not Defined            |
| a 🛄 Windows Settings                              | Network security: Restrict NTLM: Add remote server exceptions for NTLM authenti        | Not Defined            |
| D Mame Resolution Policy                          | Network security: Restrict NTLM: Add server exceptions in this domain                  | Not Defined            |
| Scripts (Startup/Shutdown)                        | Network security: Restrict NTLM: Audit Incoming NTLM Traffic                           | Not Defined            |
| Deployed Printers                                 | Network security: Restrict NTLM: Audit NTLM authentication in this domain              | Not Defined            |
| A has Security Settings                           | Network security: Restrict NTLM: Incoming NTLM traffic                                 | Not Defined            |
| Account Policies                                  | Network security: Restrict NTLM: NTLM authentication in this domain                    | Not Defined            |
| A J Local Policies                                | Network security: Restrict NTLM: Outgoing NTLM traffic to remote servers               | Not Defined            |
| Audit Policy                                      | Recovery console: Allow automatic administrative logon                                 | Not Defined            |
| Security Options                                  | Recovery console: Allow floppy copy and access to all drives and all folders           | Not Defined            |
| Event log                                         | Shutdown: Allow system to be shut down without having to log on                        | Not Defined            |
| h Restricted Groups                               | Shutdown: Clear virtual memory pagefile                                                | Not Defined            |
| System Services                                   | System cryptography: Force strong key protection for user keys stored on the com       | Not Defined            |
| b Control Registry                                | System cryptography: Use FIPS compliant algorithms for encryption, hashing, and        | Enabled                |
| File System                                       | System objects: Require case insensitivity for non-Windows subsystems                  | Enabled                |
| Wired Network (IEEE 802.3) Policies               | System objects: Strengthen default permissions of internal system objects (e.g. Sy     | Not Defined            |
| Windows Firewall with Advanced Securit            | System settings: Optional subsystems                                                   | Not Defined            |
| Network List Manager Policies                     | System settings: Use Certificate Rules on Windows Executables for Software Restric     | Enabled                |
| Wireless Network (IEEE 802.11) Policies           | SUser Account Control: Admin Approval Mode for the Built-in Administrator account      | Enabled                |
| Public Key Policies                               | User Account Control: Allow UlAccess applications to prompt for elevation withou       | Not Defined            |
| Software Restriction Policies                     | B User Account Control: Behavior of the elevation prompt for administrators in Admi    | Prompt for credentials |
| Network Access Protection                         | SUser Account Control: Behavior of the elevation prompt for standard users             | Prompt for credentials |
| Application Control Policies                      | User Account Control: Detect application installations and prompt for elevation        | Not Defined            |
| IP Security Policies on Active Directory (        | User Account Control: Only elevate executables that are signed and validated           | Not Defined            |
| Advanced Audit Policy Configuration               | R User Account Control: Only elevate UIAccess applications that are installed in secur | Not Defined            |
| Administrative Templates Policy definitions (A    | Q User Account Control: Run all administrators in Admin Approval Mode                  | Not Defined            |
| b Control Panel                                   | Super Account Control: Switch to the secure desktop when prompting for elevation       | Enabled                |

35. Configure the system to run non-UAC compliant applications in a virtualized state.

User Account Control: Run all administrators in Admin Approval Mode No change.

36. The system should be configured to disallow the enumeration of administrator accounts upon elevation.

Navigate to "Local Computer Policy", "Computer Configuration" "Administrative Templates", "Windows Components", "Credential User Interface".

Set "Enumerate administrator accounts on elevation" to "disabled".

| BitLocker Drive Encryption                             | Setting                                       | State          |
|--------------------------------------------------------|-----------------------------------------------|----------------|
| 🚞 Credential User Interface                            | Do not display the password reveal button     | Not configured |
| Desktop Gadgets                                        | Enumerate administrator accounts on elevation | Disabled       |
| Desktop Window Manager Device and Driver Compatibility | E Require trusted path for credential entry   | Not configured |

37. Ensure that the system is set to disallow the redirection of shared drives during terminal services sessions.

Procedure

In the Group Policy Editor, go to Computer Configuration\Policies\Administrative Templates\Windows Components\Remote Desktop Services\Remote Desktop Session Host\Device and Resource Redirection. Enable the Do not allow drive redirection group policy setting

| Maintenance Scheduler                         | Setting A                                                | State          |
|-----------------------------------------------|----------------------------------------------------------|----------------|
| NetMeeting                                    | E Allow audio and video playback redirection             | Not configured |
| Network Access Protection                     | E Allow audio recording redirection                      | Not configured |
| Network Projector                             | Allow time zone redirection                              | Not configured |
| ConeDrive OneDrive                            | Do not allow Clipboard redirection                       | Not configured |
| Online Assistance                             | Do not allow COM port redirection                        | Not configured |
| Password Synchronization                      | Do not allow drive redirection                           | Enabled        |
| Portable Operating System                     | E Do not allow LPT port redirection                      | Not configured |
| Presentation Settings                         | Do not allow smart card device redirection               | Not configured |
| A Remote Desktop Services                     | The not allow supported Plug and Play device redirection | Not configured |
| RD Licensing Remote Desktop Connection Client | E Limit audio playback quality                           | Not configured |
| a 🚞 Remote Desktop Session Host               |                                                          |                |
| Application Compatibility                     |                                                          |                |
| Connections                                   | 1                                                        |                |
| Device and Resource Redirection               |                                                          |                |
|                                               |                                                          |                |

## 38. Configure the system to disallow the ability to publish to the web via the files and folders task scheduler.

I familie a

Navigate to the following section: Computer Configuration > Administrative Templates > System > Internet Communication Management > Internet Communication settings.

| Disk Quotas                        | Setting                                                                             | State          |
|------------------------------------|-------------------------------------------------------------------------------------|----------------|
| Distributed COM                    | Turn off access to all Windows Update features                                      | Not configured |
| Criver Installation                | I Turn off access to the Store                                                      | Not configured |
| Early Launch Antimalware           | Turn off Automatic Root Certificates Update                                         | Not configured |
| File Classification Infrastructure | Turn off downloading of print drivers over HTTP                                     | Not configured |
| File Share Shadow Copy Provider    | Turn off Event Viewer "Events.asp" links                                            | Not configured |
| Filesystem                         | E Turn off handwriting recognition error reporting                                  | Not configured |
| Folder Redirection                 | Turn off Help and Support Center "Did you know?" content                            | Not configured |
| Group Policy                       | Turn off Help and Support Center Microsoft Knowledge Base search                    | Not configured |
| Internet Communication Management  | Turn off Internet Connection Wizard if URL connection is referring to Microsoft.com | Not configured |
| N C iscsi                          | Turn off Internet download for Web publishing and online ordering wizards           | Enabled        |
| KDC                                | Turn off Internet File Association service                                          | Not configured |
| Kerberos                           | Turn off printing over HTTP                                                         | Not configured |
| Locale Services                    | Turn off Registration if URL connection is referring to Microsoft.com               | Not configured |
| Cogon Logon                        | E Turn off Search Companion content file updates                                    | Not configured |
| Net Logon                          | E Turn off the "Order Prints" picture task                                          | Not configured |
| Power Management                   | Turn off the "Publish to Web" task for files and folders                            | Enabled        |

39. The system should be configured to disallow downloading provider lists for Web publishing, and online ordering wizards.

Navigate to the following section: Computer Configuration > Administrative Templates > System > Internet Communication Management > Internet Communication settings.

| 📄 Disk Quotas 🗸                    | Setting                                                                               | State          |
|------------------------------------|---------------------------------------------------------------------------------------|----------------|
| Distributed COM                    | Turn off access to all Windows Update features                                        | Not configured |
| Driver Installation                | E Turn off access to the Store                                                        | Not configured |
| Early Launch Antimalware           | 15 Turn off Automatic Root Certificates Update                                        | Not configured |
| File Classification Infrastructure | E Turn off downloading of print drivers over HTTP                                     | Not configured |
| File Share Shadow Copy Provider    | 🔚 Turn off Event Viewer "Events.asp" links                                            | Not configured |
| ▷ III Filesystem                   | E Turn off handwriting recognition error reporting                                    | Not configured |
| Folder Redirection                 | E Turn off Help and Support Center "Did you know?" content                            | Not configured |
| Group Policy                       | E Turn off Help and Support Center Microsoft Knowledge Base search                    | Not configured |
| Internet Communication Management  | E Turn off Internet Connection Wizard if URL connection is referring to Microsoft.com | Not configured |
| Internet Communication settings    | Turn off Internet download for Web publishing and online ordering wizards             | Enabled        |
| v incer                            |                                                                                       |                |

40. The system should be configured to prevent Windows Messenger Customer Experience Improvement program data collection.

Navigate to the following section: Computer Configuration > Administrative Templates > System > Internet Communication Management > Internet Communication settings.

| 🛗 Disk Quotas 🗸                    | Setting                                                                             | State          |
|------------------------------------|-------------------------------------------------------------------------------------|----------------|
| Distributed COM                    | Turn off access to all Windows Update features                                      | Not configured |
| Driver Installation                | Turn off access to the Store                                                        | Not configured |
| Early Launch Antimalware           | E Turn off Automatic Root Certificates Update                                       | Not configured |
| File Classification Infrastructure | Turn off downloading of print drivers over HTTP                                     | Not configured |
| File Share Shadow Copy Provider    | Turn off Event Viewer "Events.asp" links                                            | Not configured |
| Filesystem                         | E Turn off handwriting recognition error reporting                                  | Not configured |
| Folder Redirection                 | Turn off Help and Support Center "Did you know?" content                            | Not configured |
| Group Policy                       | Turn off Help and Support Center Microsoft Knowledge Base search                    | Not configured |
| Internet Communication Management  | Turn off Internet Connection Wizard if URL connection is referring to Microsoft.com | Not configured |
| Internet Communication settings    | Turn off Internet download for Web publishing and online ordering wizards           | Enabled        |
|                                    | Turn off Internet File Association service                                          | Not configured |
| Kerberos                           | Turn off printing over HTTP                                                         | Not configured |
| Locale Services                    | Turn off Registration if URL connection is referring to Microsoft.com               | Not configured |
| Logon                              | E Turn off Search Companion content file updates                                    | Not configured |
| > 📑 Net Logon                      | Turn off the "Order Prints" picture task                                            | Not configured |
| Power Management                   | Turn off the "Publish to Web" task for files and folders                            | Enabled        |
| 📔 Recovery                         | Turn off the Windows Messenger Customer Experience Improvement Program              | Enabled        |

41. Ensure the system is not allowing the downloading of program and file content updates via Search Companion.

Configure the policy value for Computer Configuration -> Administrative Templates -> System -> Internet Communication Management -> Internet Communication setting 'Turn off Search Companion content file updates' to "Enabled".

| 🛅 Disk Quotas                                                                                                    | ~ | Setting                                                                             | State          |
|----------------------------------------------------------------------------------------------------|---|-------------------------------------------------------------------------------------|----------------|
| Distributed COM     Driver Installation     Early Launch Antimalware     File Classification Infrastructure     File Share Shadow Copy Provider |   | Turn off access to all Windows Update features                                      | Not configured |
|                                                                                                    |   | Turn off access to the Store                                                        | Not configured |
|                                                                                                    |   | Turn off Automatic Root Certificates Update                                         | Not configured |
|                                                                                                    |   | Turn off downloading of print drivers over HTTP                                     | Not configured |
|                                                                                                    |   | Turn off Event Viewer "Events.asp" links                                            | Not configured |
| ▷ III Filesystem                                                                                                    |   | Turn off handwriting recognition error reporting                                    | Not configured |
| Folder Redirection                                                                                                    |   | Turn off Help and Support Center "Did you know?" content                            | Not configured |
| Group Policy                                                                                                    |   |                                                                                     | Not configured |
| Internet Communication Management                                                                                                    |   | Turn off Internet Connection Wizard if URL connection is referring to Microsoft.com | Not configured |
| internet Communication settings                                                                                                    |   | E Turn off Internet download for Web publishing and online ordering wizards         | Enabled        |
| KDC                                                                                                    |   | E Turn off Internet File Association service                                        | Not configured |
| Kerberos                                                                                                    |   | E Turn off printing over HTTP                                                       | Not configured |
| Locale Services                                                                                                    |   | E Turn off Registration if URL connection is referring to Microsoft.com             | Not configured |
|                                                                                                    |   | Turn off Search Companion content file updates                                      | Enabled        |

42. Configure the system to disable the ability to download drivers via Windows Update. No change.

43. Ensure "system shell protected mode" is enabled. No change

44. The system should be configured to disallow the ability for "UIAccess applications to prompt for elevation without using the secure desktop."

User Account Control: Allow UIAccess applications to prompt for elevation without using the secure desktop

Location Computer Configuration/Windows Settings/Security Settings/Local Policies/Security Options

| Removed from Default Domain Controller Policy (feedback) | Policy                                                                             | Policy Setting          |
|----------------------------------------------------------|------------------------------------------------------------------------------------|-------------------------|
| 🖌 👰 Computer Configuration                               | Network security: Force logoff when logon hours expire                             | Not Defined             |
| a 🛄 Policies                                             | C Network security: LAN Manager authentication level                               | Send NTLM response only |
| b Software Settings                                      | Retwork security: LDAP client signing requirements                                 | Not Defined             |
| 🖬 🔛 Windows Settings                                     | Retwork security: Minimum session security for NTLM SSP based (including secur     | Not Defined             |
| Name Resolution Policy                                   | Network security: Minimum session security for NTLM SSP based (including secur     | Not Defined             |
| Scripts (Startup/Shutdown)                               | Network security: Restrict NTLM: Add remote server exceptions for NTLM authenti    | Not Defined             |
| Deployed Printers                                        | Network security: Restrict NTLM: Add server exceptions in this domain              | Not Defined             |
| A Security Settings                                      | Network security: Restrict NTLM: Audit Incoming NTLM Traffic                       | Not Defined             |
| Account Policies                                         | Network security: Restrict NTLM: Audit NTLM authentication in this domain          | Not Defined             |
| A Local Policies                                         | Network security: Restrict NTLM: Incoming NTLM traffic                             | Not Defined             |
| Ilser Rights Assignment                                  | Retwork security: Restrict NTLM: NTLM authentication in this domain                | Not Defined             |
| Security Options                                         | Retwork security: Restrict NTLM: Outgoing NTLM traffic to remote servers           | Not Defined             |
| b Event Log                                              | Recovery console: Allow automatic administrative logon                             | Not Defined             |
| Restricted Groups                                        | Recovery console: Allow floppy copy and access to all drives and all folders       | Not Defined             |
| System Services                                          | Shutdown: Allow system to be shut down without having to log on                    | Not Defined             |
| Registry                                                 | E Shutdown: Clear virtual memory pagefile                                          | Not Defined             |
| File System                                              | System cryptography: Force strong key protection for user keys stored on the com   | Not Defined             |
| Wired Network (IEEE 802.3) Policies                      | System cryptography: Use FIPS compliant algorithms for encryption, hashing, and    | Enabled                 |
| Windows Firewall with Advanced Securit                   | System objects: Require case insensitivity for non-Windows subsystems              | Enabled                 |
| Network List Manager Policies                            | System objects: Strengthen default permissions of internal system objects (e.g. Sy | Not Defined             |
| Wireless Network (IEEE 802.11) Policies                  | System settings: Optional subsystems                                               | Not Defined             |
| Public Key Policies                                      | System settings: Use Certificate Rules on Windows Executables for Software Restric | Enabled                 |
| Software Restriction Policies                            | User Account Control: Admin Approval Mode for the Built-in Administrator account   | Enabled                 |
| Network Access Protection                                | User Account Control: Allow UlAccess applications to prompt for elevation withou   | Disabled                |

45. Ensure that all unnecessary features in the "Server Manager" are disabled.